# **Configuration Guide**

## P Cameras & Encoders

Note

This manual provides information to configure IP Camera and Video Server products through admin page settings.

For the connection to the admin page enter <u>http://[IP address:http port]/admin.htm</u> in the address field of Internet Explorer.

Refer to the manual of each product for product specific installation

# speco technologies

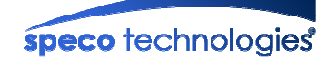

## **Revision History:**

| Date                       | Rev No | Description                                           |
|----------------------------|--------|-------------------------------------------------------|
| Jul 1 <sup>st</sup> , 2014 | 2.0    | Creation of the Document                              |
| Jul 8 <sup>th</sup> , 2014 | 2.0.1  | Minor revisions; Added applicable product list        |
| Mar 4 <sup>th</sup> , 2015 | 2.0.2  | Added Video Setup (Motorized Focus and Zoom Products) |

## Indications:

|         | Warning: Death or Serious Injury will occur without following Warning.                         |
|---------|------------------------------------------------------------------------------------------------|
| CAUTION | Caution: Operational Problem (Faulty & Malfunction) will occur without complying with Caution. |
|         | Reference: Technical Information for Users.                                                    |

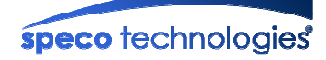

## Applicable Models:

|              | Model      |                                                                     |
|--------------|------------|---------------------------------------------------------------------|
|              | O2B2       | Bullet, 3.6-16mm, 2MP 1080p                                         |
|              | O2B5       | Bullet, 3.7mm, 2MP 1080p                                            |
|              | O2D4       | Indoor/Outdoor Dome, 3.6-16mm, 2MP 1080p                            |
|              | O2DP8      | Indoor Dome, 3.6-16mm, 2MP 1080p                                    |
|              | O2MB1      | Indoor/Outdoor Miniature Bullet, 3.7mm, 2MP 1080p                   |
| Main         | O2MD1      | Indoor/Outdoor Miniature Dome, 3.7mm, 2MP 1080p                     |
|              | O2MT61     | Indoor/Outdoor Miniature Turret, 3.7mm, 2MP 1080p                   |
|              | O2PTZ22D5W | Outdoor PTZ, 20x Optical, 2MP 1080p                                 |
|              | O2PTZ34D5W | Indoor PTZ, 20x Optical, 2MP 1080p                                  |
|              | O2T6       | Indoor Traditional, CS type lens, 2MP 1080p                         |
|              | O5MDP1     | Indoor/Outdoor Miniature Dome, Panoramic 360°, 5MP                  |
|              | OiD4       | Indoor/Outdoor Dome, 3.6-16mm, HD                                   |
|              | OiMD1      | Indoor/Outdoor Miniature Dome, 3.7mm, HD                            |
|              | O2iB3M     | Indoor/Outdoor Bullet, 2.8-12mm Motorized Focus & Zoom, 2MP 1080p   |
| Intensifier® | O2iB6      | Indoor/Outdoor Bullet, 2.9mm(Optional 3.6/6mm), 2MP 1080p           |
|              | O2iD4M     | Indoor/Outdoor Dome, 2.8-12mm Motorized Focus & Zoom, 2MP 1080p     |
|              | O2iMD1     | Indoor/Outdoor Miniature Dome, 2.9mm(Optional 3.6/6mm), 2MP 1080p   |
|              | O2iMT61    | Indoor/Outdoor Miniature Turret, 2.9mm(Optional 3.6/6mm), 2MP 1080p |
| Entry        | O2MD2      | Indoor/Outdoor Miniature Dome, 3.7mm, 2MP 1080p                     |
| Entry        | O2DP9      | Indoor Miniature Dome, 3.7mm, 2MP 1080p                             |
| Encoder      | OS101/102  | Encoders                                                            |

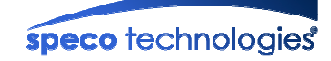

## Contents

| 1. | Prepa | ration for connection                                     | 5  |  |  |  |  |  |  |
|----|-------|-----------------------------------------------------------|----|--|--|--|--|--|--|
|    | 1.1.  | Product Installation                                      | 5  |  |  |  |  |  |  |
|    | 1.2.  | PC Requirements                                           | 7  |  |  |  |  |  |  |
| 2. | Admi  | n Tool                                                    | 8  |  |  |  |  |  |  |
|    | 2.1.  | Access                                                    | 8  |  |  |  |  |  |  |
|    | 2.2.  | ayout of the admin page                                   |    |  |  |  |  |  |  |
|    | 2.3.  | asic Setup11                                              |    |  |  |  |  |  |  |
|    | 2.4.  | Network Setup                                             | 13 |  |  |  |  |  |  |
|    | 2.5.  | 802.1x Setup                                              | 15 |  |  |  |  |  |  |
|    | 2.6.  | Video Setup                                               | 16 |  |  |  |  |  |  |
|    |       | 2.6.1. Additional video settings                          | 17 |  |  |  |  |  |  |
|    | 2.7.  | Video Setup (Intensifier® products)                       | 18 |  |  |  |  |  |  |
|    |       | 2.7.1. Motorized Focus and Zoom (MFZ) Control             | 19 |  |  |  |  |  |  |
|    |       | 2.7.2. Additional video settings                          | 20 |  |  |  |  |  |  |
|    |       | 2.7.3. Intensifier® OSD Menu                              | 22 |  |  |  |  |  |  |
|    | 2.8.  | User Admin & Time Setup                                   | 26 |  |  |  |  |  |  |
|    | 2.9.  | Sensor & Capture Setup                                    | 29 |  |  |  |  |  |  |
|    | 2.10. | E-Mail & FTP Setup                                        | 31 |  |  |  |  |  |  |
|    | 2.11. | Alarm Device Setup                                        | 33 |  |  |  |  |  |  |
|    | 2.12. | Motion Detection Setup                                    | 34 |  |  |  |  |  |  |
|    | 2.13. | Audio Detection                                           | 36 |  |  |  |  |  |  |
|    | 2.14. | PTZ Setup                                                 | 37 |  |  |  |  |  |  |
|    | 2.15. | Upgrade & Reset                                           | 38 |  |  |  |  |  |  |
|    | 2.16. | Status Report                                             | 41 |  |  |  |  |  |  |
| 3. | Web   | Viewer                                                    | 42 |  |  |  |  |  |  |
|    | 3.1.  | Web Viewer                                                | 42 |  |  |  |  |  |  |
|    | 3.2.  | Buttons and Indicators of Web Viewer                      | 43 |  |  |  |  |  |  |
|    | 3.3.  | Crop Video Setting                                        | 44 |  |  |  |  |  |  |
|    | 3.4.  | PTZ Control Menu                                          | 44 |  |  |  |  |  |  |
| 4. | Trout | pleshooting and Tips                                      | 48 |  |  |  |  |  |  |
|    | 4.1.  | Troubleshooting after installation                        | 48 |  |  |  |  |  |  |
|    | 4.2.  | Troubleshooting after successful connection to the device | 49 |  |  |  |  |  |  |

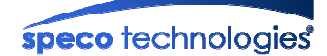

## 1. Preparation for connection

#### 1.1. Product Installation

Brief information for rapid installation is provided in this section. For more detailed information, you are recommended to refer to pertinent documentations provided with the product.

#### 1. Apply Power to the product and connect the product with network cable.

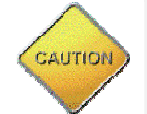

Applying improper power to device can cause damage to the device. Varieties of power supplying option are provided for each of the product. Please refer to the manual of each specific product for available option.

2. Install "ONSIP installer (Ver.3.0.1 or above)" for locating IP cameras on the local network and "Speco-NVR (Ver.5.17 or above)" for recording video on your PC.

Speco-NVR installation also includes ONSIP Installer installation. Detailed information for installing these programs can be found in [Speco-NVR User's (Owner's) Guide], respectively.

#### 3. Assign IP address to the product using ONSIP Installer.

Identify the type of the network environment and set up IP address. If network type is xDSL or Cable modem you need supplementary information provided by your ISP.

### < Quick Installation Guide of ONSIP Installer >

#### a. Starting ONSIP Installer.

To starting ONSIP Installer, select "Start Up" -> "Programs" -> "Speco Technologies" -> "ONSIP Installer" at the Windows task bar.

#### b. Find the product for the configuration

Click on "**Refresh**" button to list up all IP Products (IP Cameras or encoders) connected on the same network with the PC and identify the products with MAC Address.

| MAC Address          | IP Address N      | lame         |              | N      | 0 0 |      | -      |        | _   |
|----------------------|-------------------|--------------|--------------|--------|-----|------|--------|--------|-----|
| 00:07/18/21103       | 199 0.0.0.0 M     | Network Serv | ver          | 9      | 4   |      | Re     | fresh  |     |
|                      |                   |              |              |        |     |      |        | Set    | _   |
|                      |                   |              |              |        |     |      | Admi   | in Pag | le  |
|                      |                   |              |              |        |     | B    | ehoot  | De     | fai |
|                      |                   |              |              |        |     |      |        |        |     |
|                      |                   |              |              |        |     | Ad   | dapter | At     | 00  |
|                      |                   |              |              |        | ~   |      | 1      | Exit   | _   |
| <u> </u>             |                   | -            |              |        | -   |      |        |        | _   |
| MAC Address          | 00:07:18:21:03:99 |              | Net. Mode    | Static |     |      |        |        |     |
| System Name          | Network Server    |              | Web Port     | 80     | -   | RTSP | Port   | 554    |     |
| Management<br>Server |                   |              | Clone MAC    | 00     | 00  | 00   | 00 00  | 00 00  | )   |
| UPnP                 | Disable UP P      | ~            | IP Address   |        |     |      |        |        | -   |
| [                    |                   |              | Subnet Mask  |        | • . | -    |        | • .    | -   |
| PPoF)                |                   | <u>×</u>     | Gateway      |        |     |      |        |        |     |
| CP)                  |                   | v            | DNS1         |        | · . | -    |        |        | -   |
| WLAN SSID            |                   |              | DNS2         |        | ο.  | 0    | . (    | . 0    | 0   |
| Auth. Type           | Open System       |              | Canina Man   | _      |     |      |        |        |     |
| Ferentiture          | dieable           | -            | Service Name | "      |     |      |        |        | _   |
| Encryptivpe          | CO CONTRACTOR -   |              | User Name    |        |     |      |        |        |     |

Fig. 1-1. ONSIP Installer Product Search

- c. Assign network parameters needed for connection to the product. Please follow through the following procedures.
  - I. Double click on a product you want to set up.
  - II. The selected product will be highlighted and network parameter settings will be shown. Each product can be identified with unique MAC address. Refer to the following figure for an example.
  - III. If you want to change or initiate the network settings, fill in the fields with white background (the fields surrounded by red rectangles below) with proper values.
  - IV. Once you fill in the fields, click on "Set" to initialize the product with new settings.

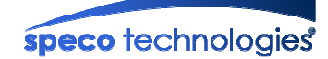

| 🝻 IP Installer                                         |                                          |                          |                                                     |                         |      |           |            |                                  |                         |               |
|--------------------------------------------------------|------------------------------------------|--------------------------|-----------------------------------------------------|-------------------------|------|-----------|------------|----------------------------------|-------------------------|---------------|
| MAC Address                                            | s IP Address<br>399 0.0.0.0              | Name<br>Network Ser      | ver                                                 | 94<br>94                |      |           | Ad<br>Rebo | Refre<br>Se<br>min f<br>ot<br>er | sh<br>Page<br>Def<br>Ab | ault          |
| MAC Address<br>System Name<br>Management<br>Server     | 00:07:18:21:03:99<br>Network Server      |                          | Net. Mode<br>Web Port<br>Clone MAC                  | Static<br> 80<br> ⊤  00 | F F  | ATSP      | P Por      | rt [!                            | 554                     | •             |
| UPnP<br>Use WLAN<br>WLAN Radio<br>WLAN SSID            | Disable UPnP<br>Disable                  | ×<br>×                   | IP Address<br>Subnet Mas<br>Gateway<br>DNS1<br>DNS2 | k 0                     | -    | 0 0 0 0 0 | -<br>      | 0<br>0<br>0<br>0                 | -<br>-<br>-             | 0 0 0 0 0 0 0 |
| Auth. Type<br>EncryptType<br>WLAN Key<br>Network Adapt | Open System<br>disable<br>er WDeviceWNPF | ▼<br>▼<br>_{4580157E-6F2 | Service Name<br>User Name<br>Password               | ne  <br>                | 3E2F | AB)       |            |                                  |                         |               |

Fig. 1-2. ONSIP Installer Parameter Setting Up

### 1.2. PC Requirements

AV streaming data received from IP camera or video server can be decoded or stored in a PC running Speco NVR (VMS for IP cameras). Minimum requirement of the PC is recommended as in the following table.

| Item         | Minimum Requirements  | Misc                         |
|--------------|-----------------------|------------------------------|
| CPU          | Intel Core i3 above   |                              |
| RAM          | 2GB above             |                              |
| Graphic Card | Video RAM 256MB above | Resolution : 1920x1080 above |
| LAN Card     | 10Mbps above          |                              |
| OS           | Windows XP above      |                              |

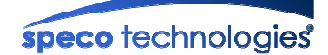

## 2. Admin Tool

The operational condition of the IP cameras and encoders can be set up over the network. This chapter describes general information of setting up these products over the network. The products covered include IP Cameras and encoder products.

#### 2.1. Access

Access to Admin Tool is available using Internet Explorer and "Speco-NVR"

#### 1. Assess using Internet Explorer

Type in the IP address of the product in the address field of the Internet Explorer as follows:

http://[IP address of the product]/admin.htm

Example: http://172.16.64.133/admin.htm

If you have changed the HTTP port of the product from default value (80) you can access the Admin mode by adding HTTP port address as follows:

http://[device IP address]:[HTTP port]/admin.htm Example: http://172.16.64.133:8080/admin.htm

#### 2. Access using Speco-NVR

Select Video Channel in the viewing window of "Speco-NVR". Selected Video Channel will be highlighted. Click *button* on the right side of the display screen. Upon connection, the web browser will start to initiate the admin page (Make sure that Internet Explorer is set as the default browser).

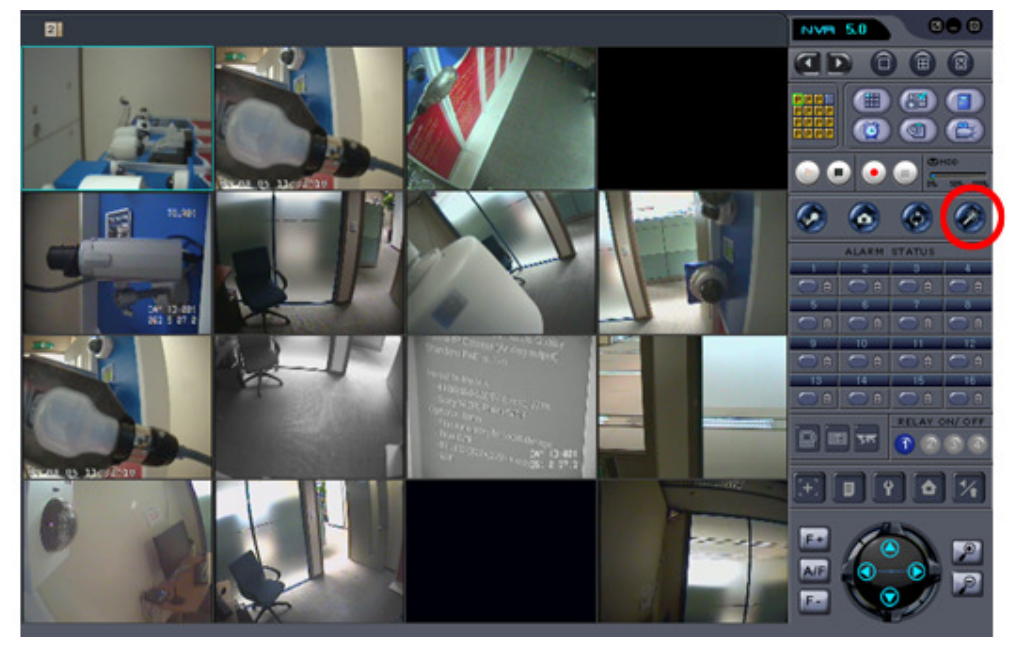

Fig 2-1. Access to Admin Page Using "Speco-NVR"

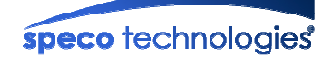

#### 3. Input User Name and Password

Accessing to Admin Page is required to insert User Name and Password

| Please type the User Name and Password that you use for Secure<br>Realm. User Name Password Save this password in your password list | > | This secure Web Site (at 172.16.64.133) requires you to log on.       |
|----------------------------------------------------------------------------------------------------|---|-----------------------------------------------------------------------|
| User Name Tool:<br>Password Messee<br>Save this password in your password list                                                       | J | Please type the User Name and Password that you use for Secure Realm. |
| Password Massaw<br>Save this password in your password list                                                                          |   | User Name Toot                                                        |
| Save this password in your password list                                                                                             |   | Password                                                              |
|                                                                                                    |   | Save this password in your password list                              |

Factory default "**User Name**" and "**Password**" are set as "**admin**" and "**1234**", respectively. Click on "OK" button to enter into the Basic Setup page of Admin mode. If you have changed the username and password of the Administrator, you must log on with the changed username and password.

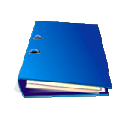

For the sake of enhanced security, we strongly recommend you to change ID and Password during the installation and remember the ID and Password. The details are described on [User Admin & Time Setup] section of this document.

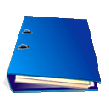

If ID and Password are lost, restore the factory default value by following the procedure below.

While power is applied to the product, press the Factory Default button for more than 5 sec, and then all Setting Parameters will be returned to Factory Default.

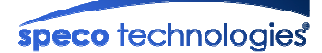

## 2.2. Layout of the admin page

Upon initiation of the admin page, the screen similar to the following picture will be shown.

The left side of the admin page shows various admin page menus, while the right side shows the settings of selected admin menu. Click each of the menu items at the left to go into the specific admin page.

|                                       | and a feature      |              | 0                    | e                |                  |                | _              |                    |          |
|---------------------------------------|--------------------|--------------|----------------------|------------------|------------------|----------------|----------------|--------------------|----------|
| C C C C C C C C C C C C C C C C C C C | min.ntm            |              | ا + لر               | C 🖉 Adminis      | tration Settings | ×              |                |                    | \$\$ እ መ |
| Camera Configuratio                   | n                  |              |                      |                  |                  |                | English V      |                    |          |
|                                       |                    |              |                      | BASIC            | SETUP            |                |                |                    | ^        |
| spece technologies                    |                    |              | _                    |                  |                  |                |                |                    |          |
| apece rechnologies                    | Camera Na          | ame          | O2DP8                |                  |                  |                |                |                    |          |
| Basic Setun                           | Screen Caplure in  | Neb Viewer   |                      |                  |                  |                |                |                    |          |
|                                       | Save Loca          | tion         | C:1                  |                  |                  |                |                |                    |          |
| Network Setup                         | Recording in Web   | liewer       |                      |                  |                  |                |                |                    |          |
| 802.1x Setup                          | Save Loca          | tion         | C:\                  |                  |                  |                |                |                    |          |
| Video Setup                           |                    |              |                      |                  |                  |                |                |                    |          |
| User Admin & Time Setup               | Audio Input Select | ion          |                      | strengt Min - 14 | -luma la l       |                |                | 0                  |          |
|                                       |                    |              |                      | xternal Mic V    | olume o Lever    |                | ×              | ⊖ Line In          |          |
| Sensor & Capture Setup                | Video Bandwidth C  | ontrol       | -                    |                  |                  |                |                |                    |          |
| E-Mail & FTP Setup                    | Max Upload         | 30 Mbps V    |                      |                  |                  |                |                |                    |          |
| Alarm & Sound Setup                   | Video Rota         | tion         |                      |                  |                  |                |                |                    |          |
| Motion Detection Setup                | Video Encoding Pro | ofile        |                      |                  |                  |                |                |                    |          |
| Audio Datastica Catura                | Profile Se         | lect         | High profile H.264 V |                  |                  |                |                |                    |          |
| Audio Detection Setup                 |                    |              |                      |                  |                  |                |                |                    |          |
| Upgrade & Reset                       | Video Quality      | Ctroom 1 (   |                      | 2 (N 1-1 )       | Stroom 2 (c      |                | Ctroom 4 (c    | ) Ctroom F (r. ii) |          |
| Status Report                         | Codec              |              | Main) Su             |                  | Sulean S (S      | uo)<br>[       | Stream 4 (crop | Manec M            |          |
|                                       | Resolution         | 1920x1080    | ▼ 352×240 ▼          |                  | 704y480 ¥        |                | 352x240 ¥      | 352x240 ¥          |          |
| Live                                  | Bitrate Mode       | CBR          |                      | ~                | CBR V            |                |                |                    |          |
|                                       | Frame Rate         | 30 Frames    | ▼ 15 F               | rames V          | 30 Frames        |                | 30 Frames V    | 1 Frame V          |          |
|                                       | Video Rate         | 2 Mbps       | ✓ 384                | Kbps 🗸           | 512 Kbps 🗸       | ין ריי<br>ז רי | 384 Kbps 🗸     | 128 Kbps 🗸         |          |
|                                       | Audio Rate         | Rate 64 Kbps |                      | ibps 🗸           | 64 Kbps 🗸        |                |                |                    |          |
|                                       | L                  | 1            |                      |                  |                  | - 1            |                |                    |          |
|                                       | Select Capture Pro | file         | -                    |                  |                  |                | 0              |                    |          |
|                                       | ED Card            |              | 0                    | (                |                  |                | 0              |                    |          |
|                                       | 30 calu            |              | ۲                    |                  |                  |                | 0              |                    |          |
|                                       |                    |              |                      | SA               | VE               |                |                |                    | ~        |

Fig. 2-2. Layout of Admin Page

- > Select the language of your preference from the drop down list at the top right.
- > Click on "Live" button for initiating live video connection after finishing setup.

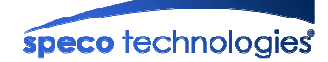

## 2.3. Basic Setup

Setup the basic parameters for the operation of the product.

|                                         |             |                | BASIC         | SETUP                   |                  |             |       |                  |
|-----------------------------------------|-------------|----------------|---------------|-------------------------|------------------|-------------|-------|------------------|
| Camera Na                               | ame         | O2DP8          |               |                         |                  |             |       |                  |
| Screen Capture in                       | Web Viewer  |                |               |                         |                  |             |       |                  |
| Save Loca                               | tion        | C:\            |               |                         |                  |             |       |                  |
| Recording in Web Viewer                 |             |                |               |                         |                  |             |       |                  |
| Save Loca                               | tion        | C:\            |               |                         |                  |             |       |                  |
| Audio Input Selection                   |             |                |               |                         |                  |             |       |                  |
| External Mic Volume O Level      O Line |             |                |               |                         |                  | O Line In   |       |                  |
| Video Bandwidth Control                 |             |                |               |                         |                  |             |       |                  |
| Max Upload                              | Rate        | 30 Mbps        | ~             |                         |                  |             |       |                  |
| Video Rota                              | Rotation    |                |               |                         |                  |             |       |                  |
| Video Encoding Pro                      | ofile       |                |               |                         |                  |             |       |                  |
| Profile Se                              | lect        | High profile H | .264 🗸        |                         |                  |             |       |                  |
| Video Ouelite                           |             |                |               |                         |                  |             |       |                  |
| Streams                                 | Stream 1 (  | Main) Stre     | am 2 (Mobile) | Stream 3                | (Sub)            | Stream 4 (c | Crop) | Stream 5 (Email) |
| Codec                                   | H.264 ¥     | H.264          | ~             | H.264 🗸                 | H.264 V H.264 V  |             |       | MJPEG V          |
| Resolution                              | 1920x1080 V | · 352x2        | 40 🗸          | 704x480 🗸               |                  | 352x240 ∨   |       | 352x240 ¥        |
| Bitrate Mode                            | CBR         | CBR            | ~             | CBR 🗸                   |                  | CBR ¥       |       | CBR V            |
| Frame Rate                              | 30 Frames   | ✓ 15 Fra       | imes 🗸        | 30 Frames V 30 Frames V |                  |             | ~     | 1 Frame 🗸        |
| Video Rate                              | 2 Mbps      | ✓ 384 K        | bps 🗸         | 512 Kbps                | ops 🗸 384 Kbps 🗸 |             |       | 128 Kbps 💙       |
| Audio Rate                              | 64 Kbps     | ✓ 64 Kb        | ps 🗸          | 64 Kbps                 | ~                |             |       |                  |
| Select Capture Pro                      | file        |                |               |                         |                  |             |       |                  |
| FTP                                     |             | 0              |               | ۲                       |                  | 0           |       |                  |
| SD Card                                 |             | ۲              |               | 0                       |                  | 0           |       |                  |
|                                         |             |                | S             | AVE                     |                  |             |       |                  |
|                                         |             |                | Fig. 2-3. E   | Basic Setu              | р                |             |       |                  |
| Item                                    |             |                |               |                         | Des              | cription    |       |                  |
|                                         |             | Nicknam        | e of the      | product.                | It is s          | same as th  | ne o  | ne set-up by Ol  |

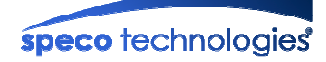

| Recording in Web Viewer |                    | Designate the folder to record live video in Web viewer by clicking record button (                                                                                                    |  |  |  |  |  |  |
|-------------------------|--------------------|----------------------------------------------------------------------------------------------------|--|--|--|--|--|--|
| Audio Inp               | out Selection      | <ul> <li>Select the type of input audio.</li> <li>Line In: used for Line-out from general audio device.</li> <li>Ext-Mic: used for Microphone</li> </ul>                                                                                                    |  |  |  |  |  |  |
| Video<br>Bandwidth      | Max upload<br>rate | Assign maximum bandwidth of the uplink for the network connected to device.                                                                                                    |  |  |  |  |  |  |
| Control                 | Video rotation     | Check at the box to rotate the video by 180°.                                                                                                    |  |  |  |  |  |  |
| Video Encoding Profile  |                    | <ul> <li>Select video encoding profile.</li> <li>Baseline: Primarily for low-cost applications such as video conferencing and mobile applications.</li> <li>Main: Used for standard-definition digital TV broadcasts.</li> <li>High: primary profile for broadcast and disc storage applications, particularly for high-definition television applications (for example, Bluray and HDTV)</li> <li>Select a profile for your application. Default is "High profile". Check whether the client supports the selected profile because video can't be displayed if client does not support calculated profile.</li> </ul> |  |  |  |  |  |  |
| Streams                 |                    | Maximum 5 different video streams can be transmitted simultaneously through different video channel. Define the parameters for each video stream.                                                                                                    |  |  |  |  |  |  |
|                         | Codec              | <ul> <li>Assign video codec for the channel. Either H.264 or MJPEG can be chosen. As the use of MJPEG is applicable only for certain software, please check it before selecting MJPEG.</li> <li>If MJPEG is selected, low "Video Rate" is automatically adjusted for configured resolution and frame rate.</li> </ul>                                                                                                    |  |  |  |  |  |  |
| Video                   | Resolution         | Assign the resolution of each Stream.                                                                                                    |  |  |  |  |  |  |
| Quality Bitrate Mode    |                    | Select the Constant Bit Rate (CBR) and Variable Bit Rate (VBR).                                                                                                    |  |  |  |  |  |  |
|                         | Frame rate         | Assign video frame rate. You can improve picture quality by lowering frame rate for the same bandwidth.                                                                                                    |  |  |  |  |  |  |
|                         | Video rate         | Assign the video bitrate for transmitting video data.<br>Higher video rate ensures better video quality. But if you set the video<br>rate exceeding the Max. Upload Speed, normal video transmission can't<br>be done. If the video is interrupted or there is mosaic, you need to lower<br>the video rate.                                                                                                    |  |  |  |  |  |  |
| Audio rate              |                    | Assign the audio bitrate for transmitting audio data. Audio data is not transmitted if you select " <b>N/A</b> ".                                                                                                    |  |  |  |  |  |  |

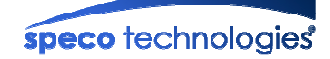

|                        | Select the video profile upon event.                                     |
|------------------------|--------------------------------------------------------------------------|
| Select Capture Profile | Upon event, selected profile will be transmitted to FTP Server or stored |
|                        | in micro SD Card.                                                        |
| SVIE                   | Save the parameters when settings are finished.                          |
| SAVE                   | You must click the "SAVE" once you finish all settings.                  |

## 2.4. Network Setup

Setup the network parameters appropriately in accordance with your network environment. Many of the parameters in this mode are same as those set up by "**ONSIP Installer**".

| IP Address Setup    | NET                              | WO     | RK SETU    | JP        |      |          |              |      |
|---------------------|----------------------------------|--------|------------|-----------|------|----------|--------------|------|
| • Static IP Setup   |                                  |        |            |           |      |          |              |      |
| IP Address          | 192.168.10.34                    |        | Subne      | t Mask    | 2    | 55.255.2 | 255.0        |      |
| Gateway             | 192.168.10.254                   |        |            |           |      |          |              |      |
| DNS1                | 168.126.63.1                     |        | DN         | S2        | 1    | 68.126.0 | 63.2         |      |
| O PPPoE Setup       |                                  |        |            |           |      |          |              |      |
| Username            |                                  |        | Pass       | word      |      |          |              | 2    |
| DHCP Setup          |                                  |        |            |           |      |          |              |      |
| Host Name           |                                  |        | Domair     | n Name    |      |          |              |      |
| Use Cloned MAC      | Address 00 07 18                 | 61     | 00         | 22        |      |          |              |      |
| Zero Configurati    | on                               |        |            |           |      |          |              |      |
| Friendly Name       | OiD4-640113                      |        | Link Loca  | l Address | 1    | 69.254.2 | 9.156        |      |
| ort Change (*: Syst | em will be restarted)            |        |            |           |      |          |              |      |
| RTSP                | 554 (default: TCP 5              | 54)    | R          | гр        | 6970 |          | default: UDP | 6970 |
| Automatically set r | port-forward configuration using | UPnP   |            | 50        |      |          |              |      |
| fulticast           |                                  |        |            |           |      |          |              |      |
| Address             | 224.1.1.1 (224                   | .0.0.0 | ~ 239.255. | 255.255)  |      |          |              |      |
| Port                | 6970 (default: UDP 6             | 5970)  | Т          | <b>FL</b> | 0    |          |              |      |
| P Filtering         |                                  |        |            |           |      |          |              |      |
| Restrict Administ   | trator Access                    |        |            |           |      |          |              |      |
| Base IP Address     |                                  |        |            |           |      |          |              |      |
| DDNS Client         |                                  |        |            |           |      |          |              |      |
| Hostname            | .ddns.spe                        | coddn  | s.net R    | esult :   |      |          |              |      |
|                     |                                  | SA     | VE         |           |      |          |              |      |

Fig. 2-4. Network Setup

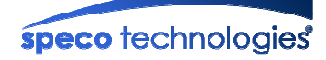

| Item         |                                                                                      | Description                                                              |  |  |  |  |
|--------------|--------------------------------------------------------------------------------------|--------------------------------------------------------------------------|--|--|--|--|
|              | The network typ                                                                      | es supported by the products are LAN (fixed IP), PPPoE, and DHCP         |  |  |  |  |
|              | (automatic IP allocation).                                                           |                                                                          |  |  |  |  |
|              |                                                                                      | When the network environment is fixed IP, select 'LAN' in the network    |  |  |  |  |
|              |                                                                                      | type, and input the IP address, Subnet Mask, Gateway, DNS1 and           |  |  |  |  |
|              | Static IP Setup                                                                      | DNS2. Ask your network administrator or ISP for the information. DNS2    |  |  |  |  |
|              |                                                                                      | is used when DNS1 does not work.                                         |  |  |  |  |
|              |                                                                                      | #. When you change the DNS, restart the camera.                          |  |  |  |  |
|              |                                                                                      | When the network environment is PPPoE with automatic IP address          |  |  |  |  |
| IP Address   | PPPoE Setup                                                                          | assignment, select 'PPPoE' in the network type and fill in the 'User     |  |  |  |  |
| Setup        |                                                                                      | Name' and 'Password' fields with the values given by your ISP. It is for |  |  |  |  |
|              |                                                                                      | the use with ADSL modems.                                                |  |  |  |  |
|              |                                                                                      | Select this mode if there is a DHCP server available to assign IP        |  |  |  |  |
|              | DHCP Setup                                                                           | addresses automatically. Select this mode in case of Cable Modem.        |  |  |  |  |
|              | Clone MAC                                                                            | When some customers want to use Clone MAC, use this function.            |  |  |  |  |
|              |                                                                                      | If you don't receive IP from the DHCP Server, IP will be automatically   |  |  |  |  |
|              | Zero<br>Configuration                                                                | assigned in the range of 169.254.xxx.xxx                                 |  |  |  |  |
|              |                                                                                      | You can easily search the product through Bonjour and Friendly Name      |  |  |  |  |
|              |                                                                                      | is the name of the device used in Bonjour.                               |  |  |  |  |
|              | Port number should be a positive integer below 65,535. Duplication of port number is |                                                                          |  |  |  |  |
|              | prohibited.                                                                          |                                                                          |  |  |  |  |
|              | HTTP                                                                                 | HTTP port is used for the connection to the admin page. Default is 80.   |  |  |  |  |
| Port Change  |                                                                                      | The RTSP port is used for transmitting real time audio/video data from   |  |  |  |  |
|              | RTSP                                                                                 | the product. Default is TCP 554.                                         |  |  |  |  |
|              |                                                                                      | RTSP Address : rtsp://camera_ip_address[:rtsp_port]/StdCh<1 2 3 4>       |  |  |  |  |
|              | ртр                                                                                  | The RTP port is used for transmitting real time audio/video data from    |  |  |  |  |
|              |                                                                                      | the product. Default is UDP 6970. It is used for multicasting.           |  |  |  |  |
|              | The range of Mu                                                                      | liticast address is 224.0.0.0 ~ 239.255.255.255.                         |  |  |  |  |
|              | Addross                                                                              | The address is used for multi-casting real time audio/video data from    |  |  |  |  |
|              | Address                                                                              | the product. Default is 224.1.1.1.                                       |  |  |  |  |
| Multicast    | Dert                                                                                 | The port is used for multi-casting real time audio/video data from the   |  |  |  |  |
|              | Fon                                                                                  | product. Default is UDP 6970.                                            |  |  |  |  |
|              |                                                                                      | Define number of routers multi-casting data pass through.                |  |  |  |  |
|              |                                                                                      | Default is 0(off).                                                       |  |  |  |  |
|              | You can restrict                                                                     | the access to the admin page from IP addresses beyond certain IP         |  |  |  |  |
| IP Filtering | address range.                                                                       |                                                                          |  |  |  |  |
| in intennig  | Restrict                                                                             | Check at this boy to restrict access to the admin page                   |  |  |  |  |
|              | Administrator                                                                        | Check at this box to restrict access to the authin paye.                 |  |  |  |  |

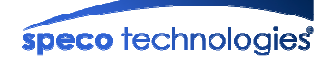

|             | Access                                                            |                                                                                                    |  |  |  |
|-------------|-------------------------------------------------------------------|----------------------------------------------------------------------------------------------------|--|--|--|
|             | Base IP                                                           | Input IP address of the PC which is intended to be used for access to                                                                                                    |  |  |  |
|             | Address                                                           | the admin page.                                                                                                    |  |  |  |
|             | You can register the product to the DDNS Server for name service. |                                                                                                    |  |  |  |
| DDNS Client | Log on to<br>server                                               | Check this box to use DDNS service. By checking Hostname your<br>product can use a domain name instead of a numeric IP address. This<br>feature is particularly useful in a dynamic IP address environment<br>where the IP address can change periodically. Input the hostname for<br>the service. Result shows message from the Speco DDNS server. |  |  |  |
| SAVE        |                                                                   | Save the parameters when settings are finished.<br>You must click "SAVE" once you finish all settings.                                                                                                    |  |  |  |

## 2.5. 802.1x Setup

This is the setup page for IEEE802.1x authentication.

|                      | 802.1 | IX SETUP |         |
|----------------------|-------|----------|---------|
| Setup                |       |          |         |
| Setup                |       |          |         |
| ЕАР Туре             | MD5   | <b>*</b> |         |
| Username             |       |          |         |
| Password             |       |          |         |
| Private Key Password |       |          |         |
|                      | S     | AVE      |         |
|                      |       |          |         |
| Certificate          |       |          |         |
| CA Certificate       |       |          |         |
|                      |       | 찾아보기     | INSTALL |
| Client Certificate   |       |          |         |
|                      |       | 찾아보기     | INSTALL |
| Private Key          |       |          |         |
|                      |       | 찾아보기     | INSTALL |
| Activation           |       |          |         |
| 802.1x               | ON    | OFF      | Off     |

## Fig. 2-5. 802.1x Setup

| Item  |                   | Description |        |        |       |        |                |         |    |       |     |
|-------|-------------------|-------------|--------|--------|-------|--------|----------------|---------|----|-------|-----|
| Setup | Select EAP type a |             | gure S | ub Fie | elds. |        |                |         |    |       |     |
| Gelup | EAP type          | Select      | EAP    | type   | to    | choose | authentication | method. | In | order | for |

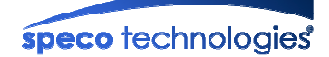

|             |                         | authentication to be successful, the client and the server must use the                                                    |
|-------------|-------------------------|----------------------------------------------------------------------------------------------------|
|             |                         | same authentication method. Fields used in each method are as                                                              |
|             |                         | followings:                                                                                                    |
|             |                         | • EAP-MD5: Username, Password                                                                                              |
|             |                         | • EAP-TLS: CA Certificate, Client Certificate, Private Key, Username,                                                      |
|             |                         | Private Key Password                                                                                                    |
|             |                         | • <b>PEAP</b> : CA Certificate, Username, Password                                                                         |
|             |                         | • EAP-TTLS: CA Certificate, Username, Password                                                                             |
|             | Username                | Account name of client.                                                                                                    |
|             | Password                | Password for the account                                                                                                   |
|             | Private Key<br>Password | Password for Private Key.                                                                                                  |
|             | SVIE                    | Save the parameters when settings are finished.                                                                            |
|             | SAVE                    | You must click "SAVE" once you finish all settings.                                                                        |
|             | CA Certificate          | Certificate for server verification.                                                                                       |
| Certificate | Client Certificate      | Certificate for client verification.                                                                                       |
|             | Private Key             | Private Key of client.                                                                                                    |
| Activation  |                         | Select at the "ON" to enable 802.1x authentication. If checked, this product behaves as a client requiring authentication. |

## 2.6. Video Setup

You can adjust the parameters of input video. Note that parameters will vary in accordance with the camera module employed.

| VIDEO SETUP               |                               |  |  |  |
|---------------------------|-------------------------------|--|--|--|
| Image settings            |                               |  |  |  |
| Contrast                  | 50 🗸                          |  |  |  |
| Brightness                | 50 🗸                          |  |  |  |
| Saturation                | 50 🗸                          |  |  |  |
| Hue                       | 50 🗸                          |  |  |  |
| Frequency                 | 60 Hz V                       |  |  |  |
| OSD Time Display          | Enable Position LEFT-BOTTOM V |  |  |  |
| Privacy Mask              | Enable                        |  |  |  |
|                           | SAVE                          |  |  |  |
| Restore default values    | CONFIRM                       |  |  |  |
| Additional video settings | GO                            |  |  |  |

Fig. 2-6. Video Setup

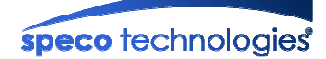

| Item                      |                                   | Description                                                              |
|---------------------------|-----------------------------------|--------------------------------------------------------------------------|
|                           | Contrast                          | Adjust contrast. Default is 50.                                          |
|                           | Brightness                        | Adjust Brightness. Default is 50.                                        |
|                           | Saturation                        | Adjust saturation. Default is 50.                                        |
|                           | Hue                               | Adjust hue. Default is 50.                                               |
|                           |                                   | Select frequency of the power.                                           |
|                           | Image Frequency settings OSD Time | Power frequency can be different by each country. Correct one must       |
| Image<br>settings         |                                   | be choose for frequency                                                  |
|                           |                                   | It can be selectable 50Hz or 60Hz. Default is 60Hz.                      |
|                           |                                   | Enable/disable OSD time display and allocate the position of OSD         |
|                           | Display                           | display.                                                                 |
|                           |                                   | Mask out some part of the video. Select the color for Privacy Mask.      |
|                           | Privacy Mask                      | After the color is selected, position the mouse to one corner then click |
|                           | T TIVACY WASK                     | and drag the mouse to desired position and release button to select      |
|                           |                                   | the area.                                                                |
| SAVE                      |                                   | You must click "SAVE" once you finish all settings.                      |
| Restore                   | e default values                  | Click on "CONFIRM" to restore the default settings.                      |
| Additional video settings |                                   | Click on "GO" to adjust additional video settings.                       |

## 2.6.1. Additional video settings

| ADDITIONAL VIDEO SETTINGS |                    |                                   |                   |  |  |
|---------------------------|--------------------|-----------------------------------|-------------------|--|--|
| Settings                  |                    |                                   |                   |  |  |
| WDR                       | ● OFF ○ ON         | Auto Iris                         | ○ off ● on        |  |  |
| Anti Flicker              | 60 Hz 🗸            | 2DNR                              | 8 (0~255)         |  |  |
| Slow Shutter              |                    | 3DNR                              | ○ OFF ● ON        |  |  |
| Sharpness                 | 4 (0~10)           | Exposure<br>compensation at night |                   |  |  |
| Exposure Type             | AUTO               | Set Shutter & Gain                | 1 / 30 Very Low V |  |  |
| Rest                      | ore default values |                                   | CONFIRM           |  |  |
| SAVE                      |                    |                                   |                   |  |  |
| Video Setup               | ВА                 | ск                                |                   |  |  |

Fig. 2-6-1. Additional video settings

| Item     |              | Description                                                  |
|----------|--------------|--------------------------------------------------------------|
|          | WDR          | Set the WDR mode ON or OFF.                                  |
| Settings | Auto Iris    | Set the Auto Iris ON or OFF                                  |
|          | Anti Flicker | Synchronize the video frequency with Power Frequency of your |

|               |                                   | region to remove flickering. (OFF, 60Hz, 50Hz)                                                                                                    |
|---------------|-----------------------------------|----------------------------------------------------------------------------------------------------|
|               | Slow Shutter                      | Enhance the video image under low light conditions by controlling the shutter speed.                                                                                                    |
|               | 2DNR                              | Set 2 dimensional noise reduction value.                                                                                                    |
|               | 3DNR                              | Set 3 dimensional noise reduction ON or OFF.                                                                                                    |
|               | Sharpness                         | Adjust the sharpness of video. The higher the value, the better the video image. Video can be noisier with a higher value.                                                                                                    |
|               | Exposure<br>compensation at night | Set function Exposure compensation at night in accordance with<br>the installation environment.<br>For the product with default automatic function, the selection is<br>deactivated.                                                                                                 |
| Exposure Type |                                   | <ul> <li>Change the camera exposure type.</li> <li>AUTO: The exposure value is automatically adjusted.</li> <li>SHUTTER PRIO.: Only the shutter speed can be set and Gain value will be adjusted automatically.</li> <li>MANUAL: Shutter speed and Gain value can be set.</li> </ul> |
|               | Set Shutter & Gain                | Activated when Exposure Type is set to Manual.<br>Shutter speed and Gain value can be set.                                                                                                    |
| Rest          | ore original values               | Click on "CONFIRM" to restore the default settings.                                                                                                    |
|               | SAVE                              | You must click "SAVE" once you finish all settings.                                                                                                    |
| Vide          | eo Setup (BACK)                   | Return to Video Setup.                                                                                                    |

## 2.7. Video Setup (Intensifier® products)

You can adjust the parameters of the input video of Intensifier® products.

| VIDEO SETUP               |                             |  |  |
|---------------------------|-----------------------------|--|--|
| Image settings            |                             |  |  |
| OSD Time Display          | Enable Position LEFT-BOTTOM |  |  |
| Privacy Mask              | Enable <b>Final Based</b>   |  |  |
| OSD Menu Control          |                             |  |  |
|                           | SAVE                        |  |  |
| Restore default values    | CONFIRM                     |  |  |
| Additional video settings | GO                          |  |  |

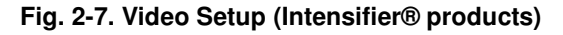

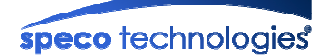

| Item                           | Description                                                                                                    |
|--------------------------------|----------------------------------------------------------------------------------------------------|
| OSD Time Display               | Enable/disable OSD time display and allocate the position of OSD display.                                                                                                    |
| Privacy Mask                   | Mask out some part of the video. Select the color for Privacy Mask.<br>After the color is selected, position the mouse to one corner then click<br>and drag the mouse to desired position and release button to select<br>the area.                                                                                                    |
| OSD Menu Control               | <ul> <li>Available to set up more details by OSD Menu. On changing anything on OSD, the changed setup is always saved.</li> <li>I (Enter): Use this to access the OSD.</li> <li>▲ (Up) / ▼ (Down): Use this to move the cursor up or down in the menu screen. It is also used to change the selection of the desired menu item.</li> <li>I (Left) / ▶ (Right): Use this to the move cursor to left or right in the menu screen. It also changes the parameter of the selected menu item.</li> </ul> |
| SAVE                           | You must click the "SAVE" once you finish the all settings.                                                                                                    |
| Restore original values        | Click on "CONFIRM" to restore the default settings.                                                                                                    |
| Additional video settings (GO) | Click on "GO" to Adjust the Additional video settings.                                                                                                    |

#### 2.7.1. Motorized Focus and Zoom (MFZ) Control

You can adjust the parameters of the Focus and Zoom of MFZ products.

| VIDEO SETUP                                            |        |                      |  |  |
|--------------------------------------------------------|--------|----------------------|--|--|
| Image settings                                         |        |                      |  |  |
| OSD Time Display                                       | Enable | Position LEFT-BOTTOM |  |  |
| Privacy Mask                                           | Enable |                      |  |  |
| OSD Menu Control<br>(Motorized Focus and Zoom control) |        | Auto Focus           |  |  |
| L                                                      | SAVE   |                      |  |  |

Fig. 2-7-1. Video Setup (Intensifier® products)

| Item             | Description                                                                                                    |
|------------------|----------------------------------------------------------------------------------------------------|
| OSD Time Display | Enable/disable OSD time display and allocate the position of OSD display.                                                                       |
| Privacy Mask     | Mask out some part of the video. Select the color for Privacy Mask.<br>After the color is selected, position the mouse to one corner then click |

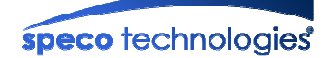

|                                | and drag the mouse to desired position and release button to select the area.      |
|--------------------------------|------------------------------------------------------------------------------------|
|                                | Available to set up more details by OSD Menu. On changing anything                 |
|                                | on OSD, the changed setup is always saved.                                         |
|                                | • - (Enter): Use this to access the OSD.                                           |
|                                | <ul> <li>▲(Up) / ▼(Down): Use this to move the cursor up or down in the</li> </ul> |
| OSD Menu Control               | menu screen. It is also used to change the selection of the desired menu item.     |
|                                | • ◄(Left) / ►(Right): Use this to the move cursor to left or right in the          |
|                                | menu screen. It also changes the parameter of the selected menu                    |
|                                | item.                                                                              |
|                                | Use the "Motorized Focus and Zoom Control" button to adjust Focus                  |
|                                | and Zoom of lens.                                                                  |
|                                | #. If you enter(4) OSD menu, control button works as OSD menu                      |
| Motorized Focus and Zoom       | control.                                                                           |
| Control                        | • ▲(Zoom in) / ▼(Zoom out): Adjust the distance of Motorized lens                  |
|                                | with Up or Down button.                                                            |
|                                | • ◄(Focus Near) / ►(Focus Far): Adjust the focus of Motorized len                  |
|                                | s with Left or Right button.                                                       |
|                                | Auto Focus: Set the focus automatically.                                           |
| SAVE                           | You must click the "SAVE" once you finish the all settings.                        |
| Restore original values        | Click on "CONFIRM" to restore the default settings.                                |
| Additional video settings (GO) | Click on "GO" to Adjust the Additional video settings.                             |

#### 2.7.2. Additional video settings

#### **ADDITIONAL VIDEO SETTINGS**

| Settings      |                                        |            |                                   |
|---------------|----------------------------------------|------------|-----------------------------------|
| PRESET        | INDOOR V                               |            |                                   |
| INTENSIFIER   | X8 🗸                                   | AGC        | 17 🗸 (0~20)                       |
| SHARPNESS     | 8 	 	 DAY (0~20)<br>3 	 	 NIGHT (0~20) | DNR        | 5 V DAY (0~20)<br>10 NIGHT (0~20) |
| WHITE BALANCE | ATW INDOOR                             | BACK LIGHT | OFF V                             |
| DAY&NIGHT     | DAY                                    | MIRROR     | OFF V                             |
|               |                                        |            |                                   |
| Video Setup   | BA                                     | СК         |                                   |

Fig. 2-7-2. Additional video settings

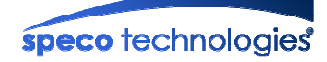

|          | Item          | Description                                                                                                    |
|----------|---------------|----------------------------------------------------------------------------------------------------|
|          | PRESET        | Select Preset for the camera's installation circumstance. If a preset is selected, all other values below do not need to be changed. For manual adjustment, change necessary values below                                                                                                    |
|          | INTENSIFIER   | Select the Intensifier value. As the value is increased, more light is captured, resulting in a brighter image. If increased too high, motion blurring may occur, depending on the light conditions.                                                                                                    |
|          |               | Set the brightness at low light (0 ~ 20).<br>Noise level will also increase as the AGC level increases                                                                                                    |
|          | SHARPNESS     | Adjust the sharpness of video.                                                                                                    |
|          | DNR           | DNR feature digitally reduces the video noise.<br>The noise reduction effect will especially be beneficial at low light<br>environment.                                                                                                    |
| Settings | WHITE BALANCE | <ul> <li>Select the White Balance mode.</li> <li>ATW INDOOR: ATW will be set in between the color temperature of 2,000 % ~ 8,000 %</li> <li>ATW OUTDOOR: ATW will be set in between the color temperature of 2,000 % ~ 10,000 %</li> <li>PUSH: In order to obtain the optimum White Balance under current illumination, highlight the PUSH WB, direct the camera to a piece of white paper, and press the menu button. If the environment such as the light source is changed, please adjust the WHITE BALANCE again.</li> <li>MANUAL: Select this option to manually adjust the Color Temperature. The manual setup value is available to be changed on OSD menu.</li> </ul> |
|          | BACK LIGHT    | <ul> <li>Select the Back Light mode.</li> <li>BLC: When an object looks dark due to a backlight, BLC enhances the overall brightness of the image so the dark object shows brighter.</li> <li>HLC: HLC masks off the brightest spot in the image so the rest of the image shows clearer.</li> <li>WDR: When the light level's dynamic range gets greater on the screen due to a backlight, WDR adjusts the level of brightest area as well as the darkest area to make the overall image clearer.</li> </ul>                                                                                                    |
|          | DAY & NIGHT   | <ul> <li>Select the Back Light mode.</li> <li>DAY: The camera will stay in the Day mode only. All Intensifier presets are set to DAY mode.</li> <li>NIGHT: The camera will stay in the Night mode only.</li> </ul>                                                                                                    |

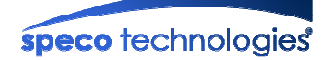

|      |                 | • AUTO: The camera will automatically switch between DAY and |
|------|-----------------|--------------------------------------------------------------|
|      |                 | NIGHT modes, according to the lighting condition.            |
|      | MIRROR          | Set up the video mirroring and rotation                      |
| Vide | eo Setup (BACK) | Return to Video Setup.                                       |

#### 2.7.3. Intensifier® OSD Menu

For more advanced settings of the camera, access the OSD menu of the camera. Note that some of the Intensifier® settings are duplicated from the OSD menu.

**PRESET**: Select the PRESET suitable for the camera installation circumstance. Six (6) presets are available. [INDOOR, OUTDOOR, LOW LIGHT, HALLWAY, LOBBY(WDR), ELEVATOR]

#### MAIN SETUP

- 1. LENS
  - 1) **DC** 
    - DC LEVEL: Set the IRIS Level. [0 ~ 20]
    - CET\_WGT: Set the Luminance (Y) Weight Level at the center of AE area. [0 ~ 20]
    - AGC: Set the brightness at low light. Noise level will also increase as the AGC level increases. [0 ~ 20]
    - FLICKERLESS: Turn on or off the Flickerless Function. [ON / OFF]
    - SHUTTER: Adjust the brightness of the image with the shutter speed.
       [1/30, 1/60, 1/120, 1/240, 1/480, 1/1000, 1/2000, 1/4000, 1/10000, 1/20000, 1/40000]
    - INTENSIFY: In order to make the image brighter than that of the AGC GAIN MAXIMUM, this feature digitally overlays several fields together. [OFF, X2, X4, X8, X16, X32, X64]
    - MODE: When the Iris level reaches its maximum at intense day light (outdoor), defocusing can happen due to deeper depth of field. Use this mode to compensate for the defocusing and shading. [INDOOR, OUTDOOR]
  - 2) **ESC** 
    - BRIGHTNESS: Set the brightness of the image. [0 ~ 20]
    - CET\_WGT: Set the Luminance (Y) Weight Level at the center of AE area. [0 ~ 20]
    - AGC: Set the brightness at low light. Noise level will also increase as the AGC level increases. [0 ~ 20]
    - FLICKERLESS: Turn on or off the Flickerless Function. [ON / OFF]
    - INTENSIFY: In order to make the image brighter than that of the AGC GAIN MAXIMUM, this feature digitally overlays several fields together. [OFF, X2, X4, X8, X16, X32, X64, X128]

#### 2. WHITE BALANCE

1) **ATW INDOOR**: ATW will be set in between the color temperature of  $2,000 \,^{\circ}\text{K} \sim 8,000 \,^{\circ}\text{K}$ .

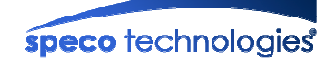

- ATW OUTDOOR: ATW will be set in between the color temperature of 2,000 °K ~ 10,000 °K.
   In this mode, the white balance tracking range is extended to even beyond the B/G area displayed in the VECTOR SCOPE.
- 3) **PUSH**: In order to obtain the optimum White Balance under current illumination, highlight the PUSH WB, direct the camera to a piece of white paper, and press the J(Enter) button. If the environment such as the light source is changed, please adjust the WHITE BALANCE again.
- 4) **MANUAL**: Select this option to manually adjust the Color Temperature.
  - COLOR TEMP : [LOW, MIDDLE, HIGH]
    - Overall COLOR TEMP Range : 3,700 °K ~ 9,500 °K
    - LOW : White is set at 3700K
    - MIDDLE : White is set at 5100K
    - HIGH : White is set at 9500K
  - R-GAIN: Adjust the Red-Gain level if the COLOR TEMP settings do not display the color properly. [0 ~ 20]
  - B-GAIN: Adjust the Blue-Gain level if the COLOR TEMP settings do not display the color properly. [0 ~ 20]

#### 3. BACKLIGHT

- 1) **HLC**: HLC masks off the brightest spot in the image so the rest of the image shows clearer.
  - LEVEL : Adjust the transparency of the mask. [0 ~ 20]
  - MODE : You can choose among 'ALL DAY' or 'NIGHT ONLY' using LEFT or RIGHT button. [ALL DAY, NIGHT ONLY]
  - COLOR : Set the color of the mask. [BLK, WHT, YEL, CYN, GRN, MAG, RED, BLU]
- 2) **BLC**: When an object looks dark due to a backlight, BLC enhances the overall brightness of the image so the dark object shows brighter.
  - LEVEL: Adjust the BLC level to a point where the objects shows the best. [0 ~ 20]
  - **X-POSI**: Move the BLC area to the X axis direction. **[0** ~ **20]**
  - Y-POSI: Move the BLC area to the Y axis direction. [0 ~ 20]
  - X-SIZE: Adjust the width of the area. [0 ~ 20]
  - Y-SIZE: Adjust the height of the area. [0 ~ 20]
- 3) **WDR**: When the light level's dynamic range gets greater on the screen due to a backlight, WDR adjusts the level of brightest area as well as the darkest area to make the overall image clearer.
  - WEIGHT: Adjusts the WDR processing level. [LOW, MIDDLE, HIGH]
- 4. SPECO DNR: SPECO DNR feature digitally reduces the video noise. The noise reduction effect will especially be beneficial at low light environment.
  - 1) **DAY**: Set the SPECO DNR of the day. **[0 ~ 20]**
  - 2) NIGHT: Set the SPECO DNR of the night. [0 ~ 20]

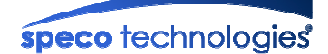

#### 5. DAY&NIGHT

- 1) **DAY**: The camera will stay in the Day mode only.
- 2) NIGHT: The camera will stay in the Night mode only.
  - **BURST**: Turn the Burst signal output On or OFF. Some equipment will only display B/W properly when the Burst signal is turned on. **[ON, OFF]**
- 3) **AUTO**: To switch between Day (Color) and Night (Black / White) Mode automatically depending on the Sensor
  - D/N LEVEL: The light level that triggers D/N switching can be selected. [LOW, MIDDLE, HIGH]
  - **DELAY**: The camera checks the light level for certain period of time to confirm the Day and Night mode change. Adjust the confirmation time. **[3SEC ~ 20SEC]**
  - **BURST**: Turn the Burst signal output On or OFF. Some equipment will only display B/W properly when the Burst signal is turned on. **[ON, OFF]**

#### 6. IMAGE

- 1) **SHARPNESS**: When this level is increased, the outline of the picture will become rougher and clearer. Adjust this value appropriately depending on the sharpness of the picture.
  - DAY: Set the sharpness of the day. [0 ~ 20]
  - **NIGHT**: Set the sharpness of the night. [0 ~ 20]

#### 2) MIRROR

- **HORIZONTAL**: The image is flipped horizontally.
- VERTICAL: The image is flipped vertically.
- **ROTATION**: The image is rotated by 180°.
- 3) D-ZOOM (Digital ZOOM)
  - **OFF**: Turn off the D-ZOOM Function
  - **ON**: Turn on the D-ZOOM Function
    - D- Zoom: Set the D-ZOOM level. [X01.0 ~ X12.0]
- SHADING: In a spherical lens, the light level received at the sensor from the center of the lens and the edge of the lens is different. Hence, the outer area of the image is darker than the center of the image. [ON, OFF]
- 5) ACE: In a dynamic level situation such as backlight, ACE enhances only the light level of the dark area selectively while keeping the level of the bright area the same to make the image more viewable. [OFF, LOW, MIDDLE, HIGH]
- 6) **DEFOG**: Can get more clear video by adjusting AE and CONTRAST at fog or smoke scene.

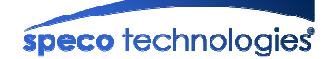

On using DEFOG function, "ACE" function is disabled. [ON, OFF]

- COLOR GAIN: COLOR GAIN adjusts the color appearance by adjusting the colorfulness of the Red and Blue relative to its own brightness. [0 ~ 20]
- 8) **GAMMA**: Changes the gamma level of the camera.
  - **CRT**: Setup for gamma level that is suitable for CRT.
  - LCD: Setup for gamma level that is suitable for LCD.
  - USER: Setup for gamma level that users want. [0.35 ~ 1.00].

#### 7. GENERAL

- 1) CAM ID: This sets a communication id number for the camera. [0 ~ 255]
- 2) ID DISPLAY: Turn on/off the display of the CAM ID on the screen. [ON ~ OFF]
- 3) **CAM TITLE**: Use this feature to name the camera, which will display on the monitor screen. Camera name can contain up to 10 characters
  - **OFF**: Turn off the display of the CAM TITLE on the screen.
  - **ON**: Turn on the display of the CAM TITLE on the screen.
    - U/D: Use UP/DOWN KEY to change the displayed character.
    - L/R: When the character you want is displayed, use LEFT/RIGHT KEY to select.
    - Characters to be used : "**0~9**", "**A~Z**", "**&**", "**C**", "(", ")", "-", ".", "/", " "(space)
    - **EXIT-MENU**: Save the selected characters as the name of the camera and exit the CAM TITLE menu.
- 4) **LANGUAGE**: This selects which language the OSD will display.
- 5) **BAUDRATE**: You can select among 2400/4800/9600/38400/57600/115200 bps for RS-485 communication
- 6) **VERSION**: The camera firmware version will be displayed
- 7) SYSTEM
  - DIGITAL OUT: Adjusts the Y value of the Digital Video output signal.
  - **DEFECT DET**: Compensates for a SENSOR defect.
    - Turn this feature on by pressing 4 (Enter) button. Then a defective spot will be compensated and the threshold value selected accordingly. [6~255]
    - Press 4 (Enter) button to finish after allowing some time for adjustment.
    - Camera power have to be turned off and on
  - **CVBS**: Configure the system's operating signal format either to NTSC (signal output as 30p) or PAL (signal output as 25p).
    - NTSC: This sets the CVBS output as NTSC analog signal while keeping the signal output as 720/60p or 30p
    - **PAL**: This sets the CVBS output as PAL analog signal while keeping the signal output as 720/50p or 25p

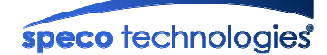

8. EXIT: Exit the OSD menu.

#### 2.8. User Admin & Time Setup

You can change the ID and password of users and also assign different attributes to each user. Once the required setting-up is finished, please click the "SAVE" to save the setting values.

| ser Setup                                                                                                    |                                                                                                    |                                                                         |                                                                                           |                                                                                                    |
|----------------------------------------------------------------------------------------------------|----------------------------------------------------------------------------------------------------|-------------------------------------------------------------------------|-------------------------------------------------------------------------------------------|----------------------------------------------------------------------------------------------------|
| Administrator                                                                                                    |                                                                                                    |                                                                         |                                                                                           |                                                                                                    |
| Usernar                                                                                                    | ne                                                                                                    |                                                                         |                                                                                           | (1 ~ 16 char)                                                                                                    |
| Passwo                                                                                                    | rd                                                                                                    |                                                                         |                                                                                           | (1 ~ 16 char)                                                                                                    |
| Confirm Pag                                                                                                    | sword                                                                                                    |                                                                         |                                                                                           | SAVE                                                                                                    |
| Add Ucon                                                                                                    | Strong                                                                                                    |                                                                         |                                                                                           |                                                                                                    |
| Add User                                                                                                    |                                                                                                    |                                                                         |                                                                                           |                                                                                                    |
| Usernar                                                                                                    | ne                                                                                                    |                                                                         |                                                                                           | (1 ~ 16 char)                                                                                                    |
| Passwo                                                                                                    | rd                                                                                                    |                                                                         |                                                                                           | (1 ~ 16 char)                                                                                                    |
| Attribu                                                                                                    | te                                                                                                    | Audi                                                                    | io 🗆 Bi-A                                                                                 | Audio Device Control RVS Control SAVE                                                                                                    |
| User List                                                                                                    | 1                                                                                                    |                                                                         |                                                                                           |                                                                                                    |
|                                                                                                    | 10                                                                                                    |                                                                         |                                                                                           |                                                                                                    |
| uthentication for                                                                                                    | viewing                                                                                                    |                                                                         |                                                                                           | V DELETE                                                                                                    |
| uthentication for<br>Y<br>If no, defau                                                                                               | viewing<br>es<br>It attribute                                                                                                    |                                                                         | SAVE<br>\udio ⊻E                                                                          | ✓     DELETE       Bi-Audio     ✓       Ø     Device Control       Ø     RVS Control       SAVE                                                                                                    |
| uthentication for<br>Y<br>If no, defaul<br>me Setup                                                                                  | viewing<br>es<br>It attribute                                                                                                    | A                                                                       | SAVE<br>\udio ☑ E                                                                         | ✓     DELETE       Bi-Audio     ✓       Ø     Device Control       ✓     RVS Control       SAVE                                                                                                    |
| uthentication for<br>Y<br>If no, defau<br>me Setup<br>Current Time<br>Time Zone                                                      | viewing<br>res<br>t attribute                                                                                                    | 2014                                                                    | SAVE<br>Audio ⊻ E                                                                         | ✓     DELETE       Bi-Audio     ✓       Ø Device Control     ✓       RVS Control     SAVE       Time     15:30:17                                                                                                    |
| uthentication for<br>y<br>If no, defaul<br>me Setup<br>Current Time<br>Time Zone                                                     | t attribute Date 07/03/2 GMT +9:00 Period Sele                                                                                                  | 2014                                                                    | SAVE                                                                                      | ✓     DELETE       Bi-Audio     ✓       Time     15:30:17                                                                                                    |
| uthentication for<br>y<br>If no, defaul<br>me Setup<br>Current Time<br>Time Zone                                                     | viewing<br>es<br>it attribute<br>Date 07/03/2<br>GMT +9:00<br>Period Sele<br>Start Da                                                           | 2014                                                                    | SAVE<br>Audio I E                                                                         | ✓     DELETE       Bi-Audio     ✓       Device Control     ✓       Time     15:30:17       ✓     ✓       ✓     25th ✓       Last ✓     Sunday       ✓     1                                                                                                    |
| uthentication for<br>Y<br>If no, defaul<br>ime Setup<br>Current Time<br>Time Zone<br>Daylight Saving<br>Time Setting                 | Date 07/03/2<br>GMT +9:00<br>Period Sele<br>Start Da<br>End Dat                                                                                 | 2014<br>ection<br>ate                                                   | SAVE<br>Audio ☑ E                                                                         | ✓     DELETE       Bi-Audio     ✓       Device Control     ✓       Time     15:30:17       ✓     25th ✓       Last ✓     Sunday ✓       1     :       0     28th ✓       Last ✓     Sunday ✓       1     :                                                                                                    |
| uthentication for<br>y<br>If no, defaul<br>me Setup<br>Current Time<br>Time Zone<br>Daylight Saving<br>Time Setting                  | bate 07/03/2<br>GMT +9:00<br>Period Sele<br>Start Da<br>End Dat                                                                                 | 2014<br>ection<br>tte<br>ize with                                       | SAVE<br>Audio I E<br>DST Off<br>March<br>October<br>h an Inter                            | ✓       DELETE         Bi-Audio       ✓         Time       15:30:17         ✓       ✓         ✓       25th ✓ Last ✓ Sunday ✓ 1 : 0         ✓       28th ✓ Last ✓ Sunday ✓ 1 : 0         rnet Time       Server                                                                                                    |
| uthentication for<br>y<br>If no, defaul<br>me Setup<br>Current Time<br>Time Zone<br>Daylight Saving<br>Time Setting                  | Date 07/03/2<br>GMT +9:00<br>Period Sele<br>Start Da<br>End Dat                                                                                 | 2014<br>ection<br>ate<br>ize with<br>Server                             | SAVE<br>Audio ♥ E<br>DST Off<br>March<br>October<br>h an Inter<br>[pool.ntp.o             | ✓       DELETE         Bi-Audio       ✓         Time       15:30:17         ✓       25th ✓         ✓       25th ✓         Last ✓       Sunday ✓         1       :0         ✓       28th ✓         Last ✓       Sunday ✓         1       :0         rnet Time       Server         - select a time server - ✓                                                                                                    |
| uthentication for<br>y<br>If no, defaul<br>me Setup<br>Current Time<br>Time Zone<br>Daylight Saving<br>Time Setting                  | Date 07/03/2<br>GMT +9:00<br>Period Sele<br>Start Da<br>End Dat<br>Specific Time<br>Synchron                                                    | 2014<br>2014<br>ection<br>ite<br>ize with<br>server<br>ize with         | SAVE<br>Audio ✓ E<br>ST Off<br>March<br>October<br>h an Inter<br>pool.ntp.o<br>h compute  | ✓       DELETE         Bi-Audio       ✓         Time       15:30:17         ✓       25th ✓ Last ✓ Sunday ✓ 1 : 0         ✓       28th ✓ Last ✓ Sunday ✓ 1 : 0         rnet Time Server       - select a time server - ✓         org                                                                                                    |
| uthentication for<br>y<br>If no, defaul<br>ime Setup<br>Current Time<br>Time Zone<br>Daylight Saving<br>Time Setting<br>Time Setting | viewing<br>es<br>it attribute<br>Date 07/03/2<br>GMT +9:00<br>Period Sele<br>Start Da<br>End Dat<br>Specific Time<br>O Synchron<br>Date 07/03/2 | 2014<br>2014<br>ection<br>ite<br>ize with<br>Server<br>ize with<br>2014 | SAVE<br>Audio ✓ E<br>DST Off<br>March<br>October<br>h an Inter<br>pool.ntp.o<br>h compute | ✓       DELETE         Bi-Audio       ✓         Time       15:30:17         ✓       25th ✓ Last ✓ Sunday ✓ 1 : 0         ✓       28th ✓ Last ✓ Sunday ✓ 1 : 0         rnet Time Server       - select a time server - ✓         org                                                                                                    |
| uthentication for<br>Y<br>If no, defaul<br>ime Setup<br>Current Time<br>Time Zone<br>Daylight Saving<br>Time Setting<br>Time Setting | Date 07/03/2<br>GMT +9:00<br>Period Sele<br>Start Da<br>End Dat<br>Synchron<br>Specific Time<br>O Synchron<br>Date 07/03/2<br>O Set manu        | 2014<br>ection<br>ite<br>ize with<br>2014<br>ize with<br>2014<br>ally   | SAVE<br>Audio ✓ E<br>DST Off<br>March<br>October<br>h an Inter<br>pool.ntp.o<br>h compute | ✓       DELETE         Bi-Audio       ✓         Bi-Audio       ✓         Time       15:30:17         ✓       25th ✓         ✓       25th ✓         ✓       28th ✓         ✓       28th ✓         ✓       28th ✓         ✓       1         ✓       28th ✓         ✓       1         ✓       1         ✓       1         ✓       1         ✓       1         ✓       1         ✓       1         ✓       1         ✓       1         ✓       1         ✓       1         ✓       1         ✓       1         ✓       1         ✓       1         ✓       1         ✓       1         ✓       1         ✓       1         ✓       1         ✓       1         ✓       1         ✓       1         ✓       1         ✓       1         ✓       1 |

Fig. 2-8. User Admin & Time Setup

| Item       |                           | Description                                     |
|------------|---------------------------|-------------------------------------------------|
| User Setup | Administrator<br>Username | Admin ID. Default ID is "admin"                 |
|            | Administrator             | Admin password. The default password is "1234". |

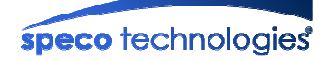

|                | password                                       |                                                                                                    |
|----------------|------------------------------------------------|----------------------------------------------------------------------------------------------------|
|                | Administrator<br>Confirm Password              | Enter the password one more to confirm the password.                                                                                                    |
|                | Add User<br>Username                           | Enter user ID you want to add. Up to 100 users can be registered in the product.                                                                                                    |
|                | Add User<br>Password                           | Enter user password.                                                                                                    |
|                | Add User<br>Attribute                          | <ul> <li>You can assign different privileges to users for the access to system resources.</li> <li>Attributes are Audio, Bi-directional Audio, Pan/Tilt/Zoom control and RVS Control.</li> <li>For example, if you want a specified user to hear the audio from the device, check Audio in the check box.</li> </ul> |
|                | User List                                      | <ul> <li>You can list "user IDs" and their attributes here.</li> <li>format : user id [A, BA, P, R] :</li> <li>A – audio</li> <li>BA – bi-directional audio</li> <li>P – PTZ(Pan/Tilt/Zoom)</li> <li>R – RVS Control</li> <li>You can delete specific user by clicking on "DELETE" button.</li> </ul>                |
| Authentication | YES<br>SAVE                                    | If you want to restrict viewing access to the product, check at the box left to " <b>Yes</b> " and click on " <b>SAVE</b> ". Users need to input ID and password to connect to the product in viewing mode.                                                                                                    |
| for Viewing    | If No, default<br>attribute                    | If you uncheck for the "Authentication for Viewing", all users can access the product with the same default attribute. Checked attributes are enabled. Click "SAVE" to save the default attribute.                                                                                                    |
|                | Current Time                                   | It shows you the current time kept in the product.                                                                                                    |
| Time Setup     | Synchronize with<br>an Internet Time<br>Server | Synchronize the time kept in the product with the time kept in time server on the internet at the right. When the time server is out of the reach from the product, you can assign time server by filling in "Specific Time Server" field.                                                                           |
|                | Synchronize With<br>this Computer<br>Time      | Synchronize the time kept in the product with the time in the PC.                                                                                                    |
|                | Set Manually                                   | Set the time manually. Fill in the fields with desired formats.                                                                                                    |
| SAVE           |                                                | Save the set-up parameters when parameters settings are finished. You must click the "SAVE" once you finish the all setting-up.                                                                                                    |

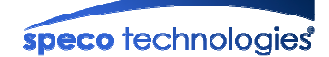

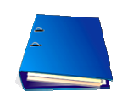

For maintaining more accurate time through continued time synchronization, set the time synchronization with time server on the network or internet time server.

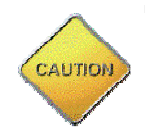

If ID and Password are lost, you can set the system again through Factory Default as follows: When the power is applied to product, press the Factory Default button for more than 5 sec, then all Setting Parameters will be returned to Factory Default.

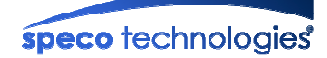

## 2.9. Sensor & Capture Setup

This is the setup mode for sensors and video capture conditions. Captured video can be sent to user by FTP or (and) E-mail, or stored on local storage.

|                         | SENSOR 8                                                                            | & CAPTURE S            | SETUP      |               |               |
|-------------------------|-------------------------------------------------------------------------------------|------------------------|------------|---------------|---------------|
| Sensor Setup            | Sensor Setup                                                                        |                        |            |               |               |
| Sensor 1                | Normal Open                                                                         | ~                      | Ser        | nsor 1        | (Name)        |
|                         |                                                                                     | · ·                    |            |               |               |
|                         |                                                                                     |                        |            |               |               |
| Sensor Trigger 🗠        |                                                                                     | SD Card                |            | w Alarm Sound | Preset None V |
| Motion Detection Select | L E-Mail Transmission L FTP Transmission L SD Card L Play Alarm Sound Preset None V |                        |            |               | Treset none . |
| Audio Detection Select  | <br>Audio detection is p                                                            | oart of motion dete    | ction)     |               | AUDIO SETUP   |
| E-Mail Transmission     | FTP Transmission                                                                    | SD Card                | 🗆 Pla      | y Alarm Sound | MOTION SETUP  |
| Attached File Type      | JPEG V (or                                                                          | nly applicable for em  | ail transm | ission)       |               |
|                         |                                                                                     |                        |            |               |               |
| Pre/Post Record Time    |                                                                                     |                        |            | D 10 1        |               |
| E-Mail / ETD            | Pre Recordin                                                                        |                        |            | Post Recordin | ig Time       |
| SD Card                 | 10 sec                                                                              | <br>▼                  |            | 20 sec        | ×             |
| bb card                 | 10 000                                                                              |                        |            | 20 000        |               |
|                         | (                                                                                   | SAVE                   |            |               |               |
| SD card management      |                                                                                     |                        |            |               |               |
| Format                  | CONFIRM                                                                             | Statu                  | 5          | NO            | Г exist       |
| Unmount                 | CONFIRM                                                                             | Usag                   | e          | 0/01          | 4B(0%)        |
| Schedule                |                                                                                     |                        |            |               |               |
| 00 01 02 03 04          | 05 06 07 08 09 10                                                                   | 0 11 12 13 14          | 15 16      | 17 18 19 20   | 21 22 23      |
| SUN                     |                                                                                     |                        | == ==      |               |               |
| MON                     |                                                                                     |                        |            |               |               |
|                         |                                                                                     |                        |            |               |               |
| WED                     |                                                                                     |                        |            |               |               |
|                         |                                                                                     |                        |            |               |               |
| FRI                     |                                                                                     |                        |            |               |               |
| SAT                     |                                                                                     |                        |            |               |               |
| Day Contin              |                                                                                     | otion<br>d 🗆 Thu 🔍 Cei | Cat        | Daily         |               |
| Time 0 V 0              |                                                                                     |                        | L 5at      |               |               |
| ,,                      | AD                                                                                  | D CLEAR ALL            |            |               |               |
|                         |                                                                                     | SAVE                   |            |               |               |
|                         |                                                                                     |                        |            |               |               |

Fig. 2-9. Sensor & Capture Setup

| lt     | em       | Description                                                                                              |
|--------|----------|----------------------------------------------------------------------------------------------------|
| Sensor | Sensor 1 | Select sensor type. There are two types of sensors which are <b>Normal Open</b> and <b>Normal Close.</b> |
| Getup  | Name     | Input logical name of the sensor.                                                                        |

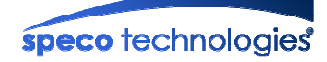

|              | Set events initiat            | ing video capture for FTP, E-mail or storing in the local storage.                                                                                         |  |  |
|--------------|-------------------------------|----------------------------------------------------------------------------------------------------|--|--|
| Event Setup  | Sensor Trigger                | Enable/Disable Sensor event. Selected transmission is initiated only<br>when sensor is activated. Select desired transmission methods for<br>sensor event. |  |  |
|              | Motion<br>Detection<br>Select | Enable/Disable Motion Detection event. Select desired transmission methods for motion event.                                                               |  |  |
|              | Audio<br>Detection<br>Select  | Enable/Disable Audio Detection event. Transmission methods applied for motion event is applied for transmission.                                           |  |  |
|              | Select a way of               | sending captured video                                                                                                    |  |  |
|              | E-Mail                        | Transmit to the desired E-mail address configured at                                                                                                    |  |  |
|              | Transmission                  | [E-Mail & FTP Setup]                                                                                                    |  |  |
|              | FTP                           | Transmit to the desired FTP Server configured at                                                                                                    |  |  |
|              | Transmission                  | [E-Mail & FTP Setup]                                                                                                    |  |  |
| Transmission | SD Card                       | Save the video into built-in SD Card.                                                                                                    |  |  |
| Method       | Play Alarm                    | Generate Alarm Sound through Speaker. This function is only available                                                                                      |  |  |
|              | Sound                         | in the products having built-in Speaker.                                                                                                    |  |  |
|              | Audio Setup                   | Move to Set-Up Menu for configuring Audio Detection Zone.                                                                                                  |  |  |
|              | Motion Setup                  | Move to Set-Up Menu for configuring Motion Detection Zone.                                                                                                 |  |  |
|              | Attached File<br>Type         | Select the type of file which is attached in the E-Mail.                                                                                                   |  |  |
| Pre-Post     | E-Mail / FTP                  | Total 20 second of video data is transmitted through E-mail. Post recording time is automatically adjusted in accordance with the pre-recording time.      |  |  |
| Recording    |                               | Pre and Post recording time is independently configurable when                                                                                             |  |  |
| Time         | Built-In                      | recording into built-in SD card. The Pre-Recording can be selected                                                                                         |  |  |
|              | Storage                       | from 5, 10, 15 sec, while post-recording time can be selected from 10, 15, 20, 30, 60 sec.                                                                 |  |  |
| SAVE         |                               | Save the setup parameters.<br>You must click on "SAVE" to apply the setting values.                                                                        |  |  |
|              | SD Card                       | Format the SD Card for Use.                                                                                                    |  |  |
|              | Format                        | A new SD Card must be formatted initially.                                                                                                    |  |  |
| SD Card      |                               | Display the status of SD Card on the product.                                                                                                    |  |  |
| Management   | SD Card                       | • Detected: SD Card is recognized.                                                                                                    |  |  |
| U I          | Status                        | Not Exist: No SD Card or Not Recognized.                                                                                                    |  |  |
|              |                               | Error: Unable to use SD                                                                                                    |  |  |
|              | SD Card                       | Unmount the SD Card to eject the SD Card safely. To prevent the Data                                                                                       |  |  |

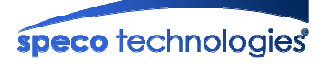

|          |                  | Unmount                                                                          | Loss and damage of SD Card, you must do the Unmount procedure before ejecting the SD Card.        |  |  |  |
|----------|------------------|----------------------------------------------------------------------------------|---------------------------------------------------------------------------------------------------|--|--|--|
|          | SD Card<br>Usage | Display the Usable/Used Space of SD Card.                                        |                                                                                                   |  |  |  |
|          |                  | Configure event schedule.                                                        |                                                                                                   |  |  |  |
| Sched    | Schedule         | Туре                                                                             | Select type of event to set schedule among Continuous Recording,<br>Sensor, and Motion Detection. |  |  |  |
| Alarm Se | etting           | Day                                                                              | Select the Date on which Alarm go off.                                                            |  |  |  |
|          | Time             | Set time begin and end time. The time can be set in the increment of 30 minutes. |                                                                                                   |  |  |  |
| SAVE     |                  | AVE                                                                              | Save the setup parameters.<br>You must click on "SAVE" to apply the setting values.               |  |  |  |

## 2.10. E-Mail & FTP Setup

Configure E-mail and FTP connection information.

|                      | E-Mail & FTP SETUP                                              |                   |     |            |         |                   |  |
|----------------------|-----------------------------------------------------------------|-------------------|-----|------------|---------|-------------------|--|
| E-Mail Setup         | otification fo                                                  | r IP address char | ige |            |         |                   |  |
| Receiver E-mail Ad   | dress                                                           |                   |     |            |         |                   |  |
| Return E-mail Add    | ress                                                            |                   |     |            |         |                   |  |
| O Using Built-in SMT | P Server                                                        |                   |     |            |         |                   |  |
| Using External SM    | TP Server                                                       |                   |     |            |         |                   |  |
| SMTP Server          |                                                                 |                   |     |            |         |                   |  |
| Username             |                                                                 |                   |     | Password   |         |                   |  |
| Use TLS (I           | Default: Use T                                                  | LS-465, No TLS-25 | )   | 🗌 EMail Po | ort Num | 25                |  |
| FTP Server Setup     |                                                                 |                   |     |            |         |                   |  |
| IP Address           | IP Address                                                      |                   |     |            |         |                   |  |
| Username             | Username Password                                               |                   |     |            |         |                   |  |
| Save Location        | Save Location         Port         21         (default: TCP 21) |                   |     |            |         | (default: TCP 21) |  |
| SAVE                 |                                                                 |                   |     |            |         |                   |  |

Fig. 2-10. E-mail and FTP Setup

| Item   |                  | Description                                                               |
|--------|------------------|---------------------------------------------------------------------------|
| E Moil | Notification for | If you check this, the IP address will be sent via E-mail whenever the IP |
| Setup  | IP address       | address changes. It is sent to the E-mail address set in "Receiver E-Mail |
|        | change           | Address".                                                                 |

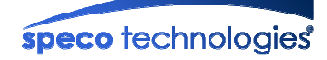

|                  | Receiver<br>E-Mail Address    | eceiver<br>ail Address Enter destination E-mail address to send information from your product.                                                                                                    |  |  |  |  |
|------------------|-------------------------------|----------------------------------------------------------------------------------------------------|--|--|--|--|
|                  | Return<br>E-Mail Address      | Fill in this field with active and valid e-mail address to identify sender of the e-mail. Typical e-mail address will be the e-mail address of the owner or the administrator. If not set, the sender address will be set to "support@net-video.net".<br>Note that the e-mail message from the product might not pass through the SPAM filter of the receiver's e-mail server, when this field is not filled in with active e-mail address. |  |  |  |  |
|                  | Using Built-in<br>SMTP Server | If you are using web mail services having no SMTP server, check the radio<br>button at the left of " <b>Using Built-in SMTP Server</b> " and enter active and<br>valid e-mail address to avoid spam filtering on the receiving e-mail server.                                                                                                    |  |  |  |  |
|                  | Using External<br>SMTP Server | If you are using external mail server, fill in the fields with proper parameters.                                                                                                    |  |  |  |  |
|                  | Use TLS                       | Check only for the request of using TLS during the Log On by SMTP Server.                                                                                                    |  |  |  |  |
|                  | E-Mail Port Num               | Use only for the changed use of default port of E-Mail Server.                                                                                                    |  |  |  |  |
| FTP Server Setup |                               | Setup IP address, Username, Password and Directory of FTP server to send captured video data. Default FTP port number is 21.                                                                                                    |  |  |  |  |
| SAVE             |                               | Save the setup parameters.<br>You must click on "SAVE" to apply the setting values.                                                                                                    |  |  |  |  |

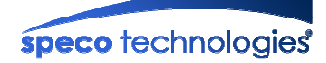

## 2.11. Alarm Device Setup

**ALARM SETUP Alarm Device Test** ON OFF Off Device 1 **Alarm Device Active Condition** Alarm 1 (Name) Sensor Device 1 □ Motion (Include Audio Detection) Duration 10 sec 🗸 SAVE Alarm Sound Volume 0 V dB Alarm Sound Setup **Event Type** Duration Sound 10 (sec) Audio1 🗸 Sensor Motion 10 (sec) Audio2 🗸 SAVE **Audio Sound Test** Audio1 Audio2 Audio3 RESTORE RESTORE RESTORE

Test the alarm output and describe the condition of alarm annunciation.

Fig. 2-11. Alarm Device Setup

| ltem         |               | Description                                                                            |
|--------------|---------------|----------------------------------------------------------------------------------------|
| Alarm Device | Test alarm de | evices. Click on On/Off for testing.                                                   |
|              | ON            | On the alarm output (close the relay contact)                                          |
|              | OFF           | Off the alarm output (Open the relay contact)                                          |
|              | Set up the co | ndition of activating each alarm device. Select sensor or motion detection.            |
|              | Name          | Logical name of the alarm device can be input into the box at the left.                |
| Alarm Device | Sensor        | When checked, alarm device is activated upon sensor input.                             |
| Condition    | Motion        | When checked, alarm device is activated upon Motion, Audio Detection or PIR detection. |
|              | Duration      | Set the duration of Alarm annunciation.                                                |
| Alarm Soun   | d Volume      | Set the alarm sound volume.                                                            |
| Alarm        | Event Type    | Set the alarm event type.                                                              |
| Sound        | Duration      | Set the duration of Alarm annunciation.                                                |
| Setup        | Sound         | Set the alarm audio.                                                                   |

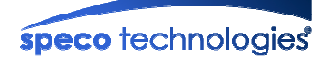

|            | Play    | Play the audio sound.                                                               |
|------------|---------|-------------------------------------------------------------------------------------|
| Audio      | Stop    | Stop the audio sound.                                                               |
| Sound Test | RESTORE | Restore the Alarm Sound changed by "Upgrade & Reset", as the basic sound.           |
| SAVE       |         | Save the setup parameters.<br>You must click on "SAVE" to apply the setting values. |

## 2.12. Motion Detection Setup

Set the motion detection regions. Up to 3 regions can be defined.

#### **MOTION DETECTION SETUP**

Channel Sensitivity (Low : 1 ~ 10 : High)

| Day Setup   | Start Time : 07 🗸 : 00 🗸 ~ End Time : 19 🗸 : 00 🗸                     | Level : 7 Level 🗸 |
|-------------|-----------------------------------------------------------------------|-------------------|
| Night Setup | Start Time : $19 \lor$ : $00 \lor$ ~ End Time : $07 \lor$ : $00 \lor$ | Level : 3 Level 🗸 |

Motion Region Setup

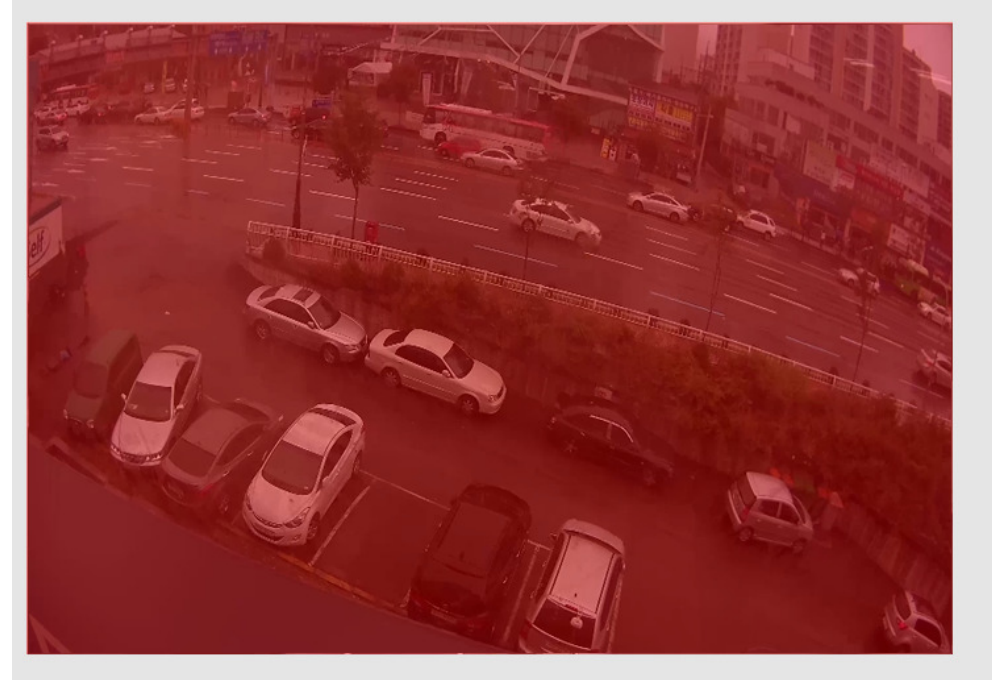

| Region   | Region Select | Select All | Clear Region | Test a region | Region Coverage        |
|----------|---------------|------------|--------------|---------------|------------------------|
| Region 1 | SELECT        | ALL        | CLEAR        | START %       | 15 % Day<br>15 % Night |
| Region 2 | SELECT        | ALL        | CLEAR        | START %       | 15 % Day<br>15 % Night |
| Region 3 | SELECT        | ALL        | CLEAR        | START %       | 15 % Day<br>15 % Night |
| SAVE     |               |            |              |               |                        |

Fig. 2-12. Motion Detection Setup

| Item    |                | Description                                                                                                    |  |  |
|---------|----------------|----------------------------------------------------------------------------------------------------|--|--|
|         |                | the sensitivity of motion detection for day and night.<br>ault level is 7 in the daytime and 3 at night. The Higher the value, the<br>er the sensitivity.<br>The that false motion alarm can be generated if the sensitivity is set to be<br>eccessarily high. You are recommended to set the sensitivity to most<br>ropriate value after test. |  |  |
|         |                | Default level is 7 in the daytime and 3 at night. The Higher the value, the                                                                                                    |  |  |
| Channel | Soncitivity    | higher the sensitivity.                                                                                                    |  |  |
| Ghanner | Sensitivity    | Note that false motion alarm can be generated if the sensitivity is set to be                                                                                                    |  |  |
|         |                | unnecessarily high. You are recommended to set the sensitivity to most                                                                                                    |  |  |
|         |                | appropriate value after test.                                                                                                    |  |  |
|         | Up to 3 motion | n detection zones can be configured.                                                                                                    |  |  |
|         |                | Click on "SELECT", then click & drag on the Video to select the region.                                                                                                    |  |  |
|         | Region         | Even if you configure the region, motion detection will not be enabled if                                                                                                    |  |  |
|         | 1, 2, 3        | you don't check the box.                                                                                                    |  |  |
|         |                | Legend of the color : 1 : Red, 2 : Green, 3 : Blue                                                                                                    |  |  |
|         | Select All     | Set entire region of video as motion region.                                                                                                    |  |  |
| Motion  | Clear          | Erase the configured region                                                                                                    |  |  |
| Region  | Region         |                                                                                                    |  |  |
| Setup   | Test a         | This will help you to find out by several testing about how many percent is                                                                                                    |  |  |
|         | Region         | needed to detect motion in your view sight.                                                                                                    |  |  |
|         |                | Set how many percent of change in the video will be recognized as motion                                                                                                    |  |  |
|         |                | in the configured region. This value controls how much coverage the                                                                                                    |  |  |
|         | Region         | region needs to have motion before motion detection is triggered.                                                                                                    |  |  |
|         | Coverage       | 1 is the most sensitive and 100 is the least sensitive.                                                                                                    |  |  |
|         |                | Note that false motion alarm can be generated under noisy video when                                                                                                    |  |  |
|         |                | the value is small.                                                                                                    |  |  |
| C /     |                | Save the setup parameters.                                                                                                    |  |  |
| 54      |                | You must click on "SAVE" to apply the setting values.                                                                                                    |  |  |

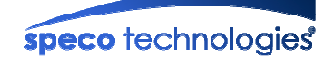

## 2.13. Audio Detection

Set the audio detection level. Audio detection is treated as part of motion detection in the system.

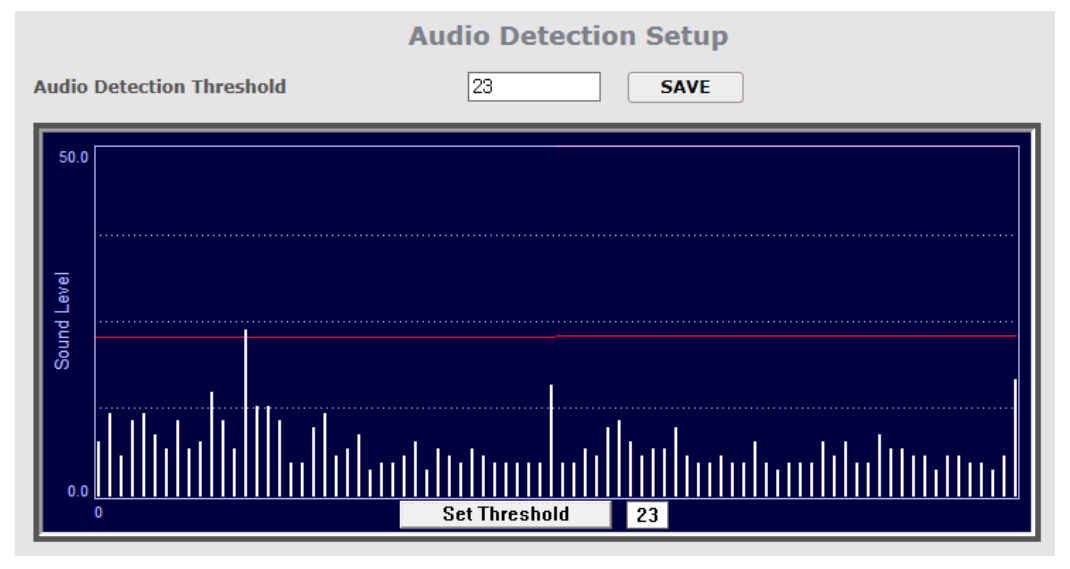

#### Fig. 2-13. Audio Detection Setup

| Item            | Description                                                                      |  |  |  |
|-----------------|----------------------------------------------------------------------------------|--|--|--|
|                 | Set the sensitivity of audio detection for each channel.                         |  |  |  |
| Audio Detection | The Lower the value, the higher the sensitivity.                                 |  |  |  |
| Threshold       | Note that false audio alarm can be generated at unnecessary high sensitivity, so |  |  |  |
|                 | you need to set the value to most appropriate level after testing.               |  |  |  |
|                 | Audio input level is drawn in as a bar graph. Set the threshold level.           |  |  |  |
| Set Threshold   | Audio detection event is generated if input audio exceeds threshold level which  |  |  |  |
|                 | is indicated as a red horizontal line.                                           |  |  |  |

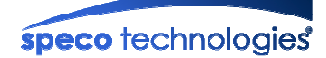

## 2.14. PTZ Setup

PTZ Setup is available on the models having Pan/Tilt/Zoom functions. You can configure PTZ parameters using Web Viewer or Speco NVR.

|                                                                                       | PTZ SETUP               |                                                                                                    |        |
|---------------------------------------------------------------------------------------|-------------------------|----------------------------------------------------------------------------------------------------|--------|
| <ul> <li>PTZ Model Selection</li> <li>PTZ Device ID</li> <li>PTZ Baud Rate</li> </ul> | Pelco-D 1 (0 ~ 99) 9600 | SAVE<br>SAVE                                                                                                    | DELETE |
| <ul> <li>The operation click</li> </ul>                                               |                         | Speed PAN<br>TILT<br>ZOOM<br>FF+<br>F-<br>1<br>1<br>1<br>2<br>1<br>1<br>2<br>1<br>1<br>2<br>1<br>2<br>1<br>1<br>2<br>1<br>1<br>2<br>1<br>1<br>2<br>1<br>1<br>1<br>1<br>2<br>1<br>1<br>1<br>1<br>1<br>1<br>1<br>1<br>1<br>1<br>1<br>1<br>1<br>1<br>1<br>1<br>1<br>1<br>1<br>1 | Step   |

Fig. 2-14. PTZ Setup

| lte           | em                                                              | Description                                                     |  |
|---------------|-----------------------------------------------------------------|-----------------------------------------------------------------|--|
| PTZ Model     | Select the Protocol which is used by PTZ Camera.                |                                                                 |  |
| Selection     | Delete Button                                                   | Delete the displayed PTZ Protocol.                              |  |
|               | Your PTZ device needs an ID. Input ID in this field.            |                                                                 |  |
| PTZ Device ID | Click on SAVE to save the ID.                                   |                                                                 |  |
|               | If PTZ ID does not match, it won't operate normally.            |                                                                 |  |
| PT7 Raud Rate | Configure the RS-485 Baud Rate for PTZ control.                 |                                                                 |  |
| FIZ Baud hale | If the PTZ Baud Rate does not match, it won't operate normally. |                                                                 |  |
|               | Speed                                                           | Select this RADIO button to set the speed of the PTZ operation. |  |
| DT7 Operation | Step                                                            | Select this RADIO button to set the step size of PTZ operation. |  |
| Check         | PAN                                                             | Move the slider to adjust the speed or step in panning.         |  |
|               | TILT                                                            | Move the slider to adjust the speed or step in tilting.         |  |
|               | ZOOM                                                            | Move the slider to adjust the speed or step in zooming.         |  |

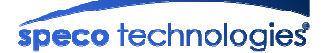

## 2.15. Upgrade & Reset

You can upgrade the device via the IP network.

Upgrade is a process to renew the System Software stored in the non-volatile memory of the system. You must restart the system by "System Restart" after the upgrade.

| UPGRADE                                                                                                    |                                                                                                    |                                                                                      |
|----------------------------------------------------------------------------------------------------|----------------------------------------------------------------------------------------------------|--------------------------------------------------------------------------------------|
| System Firmware Automatic Upgrade                                                                                                    |                                                                                                    |                                                                                      |
| Automatic Upgrade Method                                                                                                    |                                                                                                    |                                                                                      |
| O DISABLE (disable automatic upgrade)                                                                                                    |                                                                                                    |                                                                                      |
| • User Confirmation (automatically check an                                                                                                    | d upgrade by user confirmation)                                                                                                    |                                                                                      |
| O Automatic (automatically check and upgrav                                                                                                    | de)                                                                                                    |                                                                                      |
| Checking for new version Weekly                                                                                                    | ✓                                                                                                    |                                                                                      |
| File location for firmware upgrade                                                                                                    |                                                                                                    |                                                                                      |
| http:// V www.specotech.com/downloads/                                                                                                    | /onsip/O2MD1_AutoUpgrade.tx                                                                                                    |                                                                                      |
| (                                                                                                    | SAVE                                                                                                    |                                                                                      |
| Checking for New Version                                                                                                    |                                                                                                    |                                                                                      |
| Check for new version: Sunday V                                                                                                    | : 54 : 10                                                                                                    |                                                                                      |
|                                                                                                    | SAVE                                                                                                    |                                                                                      |
| L                                                                                                    |                                                                                                    |                                                                                      |
|                                                                                                    |                                                                                                    |                                                                                      |
| Manually Check for New Version                                                                                                    | СНЕСК                                                                                                    |                                                                                      |
| Manually Check for New Version                                                                                                    | СНЕСК                                                                                                    |                                                                                      |
| Manually Check for New Version<br>Manual Upgrade<br>System Firmware Upgrade <i>(Current Version)</i>                                                                                                    | CHECK<br>sion : 1.0.41)                                                                                                    |                                                                                      |
| Manually Check for New Version<br>Anual Upgrade<br>System Firmware Upgrade <i>(Current Vers</i><br>B                                                                                                    | CHECK<br>sion : 1.0.41)<br>Browse                                                                                                    | INSTALL                                                                              |
| Manually Check for New Version<br>Manual Upgrade<br>System Firmware Upgrade <i>(Current Version)</i><br>B<br>Bootloader Upgrade <i>(Current Version)</i> : 1                                                                                                    | CHECK<br>sion : 1.0.41)<br>browse<br>1.1.3)                                                                                                    | INSTALL                                                                              |
| Manually Check for New Version Manual Upgrade System Firmware Upgrade (Current Version B Bootloader Upgrade (Current Version : 1 B                                                                                                    | CHECK<br>sion : 1.0.41)<br>Browse<br>1.1.3)<br>Browse                                                                                                    | INSTALL                                                                              |
| Manually Check for New Version fanual Upgrade System Firmware Upgrade (Current Version B Bootloader Upgrade (Current Version : 1 B Alarm Sound 1                                                                                                    | CHECK<br>sion : 1.0.41)<br>Browse                                                                                                    | INSTALL                                                                              |
| Manually Check for New Version Manual Upgrade System Firmware Upgrade (Current Version   B Bootloader Upgrade (Current Version : 1 BAlarm Sound 1 B                                                                                                    | CHECK         sion : 1.0.41)         3rowse         1.1.3)         3rowse         3rowse                                                                                                    | INSTALL                                                                              |
| Manually Check for New Version Anual Upgrade System Firmware Upgrade (Current Version : 1 Bootloader Upgrade (Current Version : 1 BAlarm Sound 1 BAlarm Sound 2                                                                                                    | CHECK sion : 1.0.41) browse t.1.3) browse                                                                                                    | INSTALL INSTALL INSTALL                                                              |
| Manually Check for New Version Manual Upgrade System Firmware Upgrade (Current Version : 1 Bootloader Upgrade (Current Version : 1 BAlarm Sound 1 BAlarm Sound 2 BAlarm Sound 2 BALABALAR                                                                                                    | CHECK         sion : 1.0.41)         3rowse         1.1.3)         3rowse         3rowse                                                                                                    | INSTALL<br>INSTALL<br>INSTALL<br>INSTALL                                             |
| Manually Check for New Version Anual Upgrade System Firmware Upgrade (Current Version : 1 Bootloader Upgrade (Current Version : 1 BAlarm Sound 1 BAlarm Sound 2 BAlarm Sound 3                                                                                                    | CHECK  sion : 1.0.41) browse browse browse browse                                                                                                    | INSTALL<br>INSTALL<br>INSTALL<br>INSTALL                                             |
| Manually Check for New Version Manual Upgrade System Firmware Upgrade (Current Version : 1 Bootloader Upgrade (Current Version : 1 BAlarm Sound 1 BAlarm Sound 2 BAlarm Sound 3 BAlarm Sound 3 BALABAR SOUND 3 BALABAR SOUND 3 | CHECK         sion : 1.0.41)         Browse         1.1.3)         Browse         Browse         Browse                                                                                                    | INSTALL<br>INSTALL<br>INSTALL<br>INSTALL<br>INSTALL                                  |
| Manually Check for New Version Anual Upgrade System Firmware Upgrade (Current Version : 1 Bootloader Upgrade (Current Version : 1 BAlarm Sound 1 BAlarm Sound 2 BAlarm Sound 3 BSystem Variable File Upload                                                                                                    | CHECK         sion : 1.0.41)         Browse         I.1.3)         Browse         Browse         Browse                                                                                                    | INSTALL<br>INSTALL<br>INSTALL<br>INSTALL<br>INSTALL                                  |
| Manually Check for New Version Anual Upgrade System Firmware Upgrade (Current Version : 1 Bootloader Upgrade (Current Version : 1 BAlarm Sound 1 BAlarm Sound 2 BAlarm Sound 3 BSystem Variable File Upload B                                                                                                    | CHECK         sion : 1.0.41)         Browse         1.1.3)         Browse         Browse         Browse         Browse                                                                                                    | INSTALL<br>INSTALL<br>INSTALL<br>INSTALL<br>INSTALL<br>INSTALL                       |
| Manually Check for New Version Manual Upgrade System Firmware Upgrade (Current Version : 1 Bootloader Upgrade (Current Version : 1 BAlarm Sound 1 BAlarm Sound 2 BAlarm Sound 3 BAlarm Sound 3 BAlarm Sound 3 BAlarm Sound 3 BAlarm Sound 3 BAlarm Sound 3 BAlarm Sound 3 BAlarm Sound 3 BALARM SOUND 3 BALARM SOUND 3 BALARM SOU | CHECK         sion : 1.0.41)         Browse         Browse         Browse                                                                                                    | INSTALL<br>INSTALL<br>INSTALL<br>INSTALL<br>INSTALL<br>INSTALL                       |
| Manually Check for New Version Manual Upgrade System Firmware Upgrade (Current Version : 1 Bootloader Upgrade (Current Version : 1 BAlarm Sound 1 BAlarm Sound 2 BAlarm Sound 3 BSystem Variable File Upload BFactory Default Setting Preserve Network Configuration                                                                                                    | CHECK         sion : 1.0.41)         Browse         1.1.3)         Browse         Browse         Browse         Browse         Browse         Browse         Browse         Browse         Browse         Browse         Browse | INSTALL<br>INSTALL<br>INSTALL<br>INSTALL<br>INSTALL<br>INSTALL<br>INSTALL<br>CONFIRM |

Fig. 2-14. Upgrade & Reset

Contents of the upgradable system component should be downloaded from the **Speco** website. Please check the latest version before the system upgrade is performed.

| Item                                       |                                                                                              | Description                                                                                                    |  |  |  |
|--------------------------------------------|----------------------------------------------------------------------------------------------|----------------------------------------------------------------------------------------------------|--|--|--|
| System<br>Firmware<br>Automatic<br>Upgrade | Upgrade<br>Method<br>Checking for<br>New version<br>File Location<br>for firmware<br>upgrade | <ul> <li>Select automatic upgrade way.</li> <li>Disable: Disable the automatic upgrade.</li> <li>User Confirmation: If there is new version, it will be displayed on Admin Page. When the user clicks OK, proceeds with the upgrade.</li> <li>Automatic: Automatically upgrade to new version.</li> <li>Default setting is "User Confirmation".</li> <li>Select the check period of firmware version</li> <li>Set the firmware upgrade URL.</li> </ul> |  |  |  |
|                                            | Cheek for<br>New Version                                                                     | Setup Time and Date for new firmware upgrade.                                                                                                    |  |  |  |
| Manually Check for New<br>Version          |                                                                                              | Available to check it up manually if the new firmware updated or not.                                                                                                    |  |  |  |
| Download & Upgrade New<br>Firmware         |                                                                                              | If any new firmware is updated, the dialog below will show           Download & Upgrade New Firmware           Current Version         New Version           System         1.0.41         1.0.45           UPGRADE                                                                                                    |  |  |  |
| System<br>Firmware<br>Upgrade              |                                                                                              | Upgrade the system software installed on the product via the network.                                                                                                    |  |  |  |
|                                            | Bootloader                                                                                   | Upgrade the bootloader installed on the product via the network after                                                                                                    |  |  |  |
|                                            | Upgrade                                                                                      | getting from Technical Support Team. Normally not required.                                                                                                    |  |  |  |
|                                            | Alarm Sound                                                                                  | Change the Alarm Sound in the camera.                                                                                                    |  |  |  |
| Manual                                     | System<br>Variable File<br>Upload                                                            | The System Template File is available to be installed by uploading.                                                                                                    |  |  |  |
| Upgrade                                    | PTZ File<br>Upgrade                                                                          | For the PTZ Applicable Product, you can use PTZ by uploading extra protocol. (Applicable product will get it activated automatically)                                                                                                    |  |  |  |
|                                            | Factory<br>Default<br>Setting                                                                | Re-initialize the system to factory default state.<br>By checking on a Radio button "Except Network Configuration", you can<br>preserve the parameters for the network in case of remote upgrade<br>Checking on "All", will return all the parameters to factory default state.<br>Once all the values are set to factory default state, the product<br>needs to be set-up again using ONSIP Installer.                                                |  |  |  |
|                                            | System<br>Restart                                                                            | Perform remote reset by clicking on the "CONFIRM" button.<br>[Important] To apply upgraded contents, you should perform                                                                                                    |  |  |  |

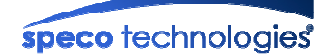

| System Restart.                                                  |
|------------------------------------------------------------------|
| All previous connections will be disconnected upon reset. Device |
| does not resume the connections and the user must re-connect to  |
| the product manually.                                            |

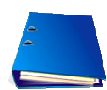

The upgrade of product will change the F/W or other programs installed on the system. To operate the system with the changes, you must perform "System Restart" after the upgrade.

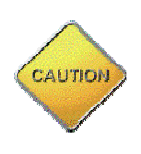

After restoring the Factory Default, if you need to access to the product with the same access information, you must select "Preserver Network Configuration".

If you do the Factory Default by selecting "All", all network parameters will be initialized, you need to assign the network parameters again for use of the product.

#### <Upgrading the Product>

Unless otherwise instructed, the owners of the device are recommended to upgrade the system when upgraded firmware is released using manual upgrade procedure.

#### Followings are the procedure to apply for the manual upgrade

- 1) Save the F/W which you get from the visiting Website or E-Mail enquiry to your PC.
- 2) Log on "Admin Tool", select "Upgrade & Reset" menu.
- Open the "Choose File" window by clicking "Browse.." to find F/W file for Upgrade. The file extension is ".ief".
- 4) Click "Open" to select the F/W file, then "Choose File' window will be closed.
- 5) Once click "Install", alert message box will pop up, then click "OK" button to transmit the F/W file to product. The required time for transmission will be dependent on network environment, In some cases, it will take few minutes.
- 6) Upgrade completion message will appear after the system upgrade has been completed.
- 7) Reboot device by performing "System Restart".
- After rebooting, log on to the product in admin mode again and click the "Status Report".
- 9) Check the version number and release date of the firmware.

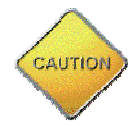

Once the system is reset to the factory default state by system reset of the administrator, all the connection of the users might be disconnected. Since the connection is not recovered automatically, users should set up the connection manually with new connection information.

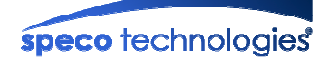

#### 2.16. Status Report

It shows you system records since the system started.

```
STATUS REPORT
BootLoader Ver: 1.1.04 - build time: Tue Dec 10 10:31:01 2013
Kernel
           Ver: 1.0.41 - build time: Thu Feb 20 16:03:30 2014
Application Ver: 1.0.41 - build time: Mon Mar 3 17:39:35 2014
System Started : 2014-06-23 16:51:25
18:51:21 H264[998]: D:set time to Tue Jul 1 18:51:21 2014
19:29:26 H264[1041]: I: -- N : lum 0, sts 0(cut 1, pass 0)
20:51:21 H264[998]: D:set time to Tue Jul 1 20:51:21 2014
22:51:20 H264[998]: D:set time to Tue Jul 1 22:51:20 2014
00:51:20 H264[998]: D:set time to Wed Jul 2 00:51:20 2014
02:51:20 H264[998]: D:set time to Wed Jul 2 02:51:20 2014
04:51:20 H264[998]: D:set time to Wed Jul 2 04:51:20 2014
06:27:01 H264[1041]: I: -- D : lum 0, sts 1(cut 1, pass 0)
06:51:20 H264[998]: D:set time to Wed Jul 2 06:51:20 2014
08:51:20 H264[998]: D:set time to Wed Jul
                                           2 08:51:20 2014
10:51:20 H264[998]: D:set time to Wed Jul 2 10:51:20 2014
12:51:20 H264[998]: D:set time to Wed Jul 2 12:51:20 2014
14:51:19 H264[998]: D:set time to Wed Jul 2 14:51:19 2014
16:51:19 H264[998]: D:set time to Wed Jul
                                           2 16:51:19 2014
18:51:19 H264[998]: D:set time to Wed Jul 2 18:51:19 2014
18:59:57 H264[1041]: I: -- N : lum 0, sts 0(cut 1, pass 0)
19:33:10 H264[1041]: I: -- D : lum 0, sts 1(cut 1, pass 0)
20:19:15 H264[1041]: I: -- N : lum 0, sts 0(cut 1, pass 0)
20:51:19 H264[998]: D:set time to Wed Jul 2 20:51:19 2014
22:51:19 H264[998]: D:set time to Wed Jul 2 22:51:19 2014
Additional Information
 MAC Address
                            00-07-18-61-00-22
 Public IP Address
 DDNS hostname
 System ID
                            01010188
 Download template file (Current Settings)
                                        DOWNLOAD
```

Fig. 2-16. System Status Information

With this System Status Information, you can check whether the system upgrade has been done correctly or not, as well as the versions and event status of the whole system and modules.

Download Template File (Current Configurations): The selected points on camera setup is stored as file. The System Configuration File is available to be installed by uploading in "Upgrade & Reset -System Variable File Upload" menu.

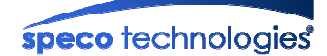

## 3. Web Viewer

#### 3.1. Web Viewer

IP camera and video server provide video connection over the internet explorer. The web viewer might be different on different product.

Video crop function is available from the web viewer.

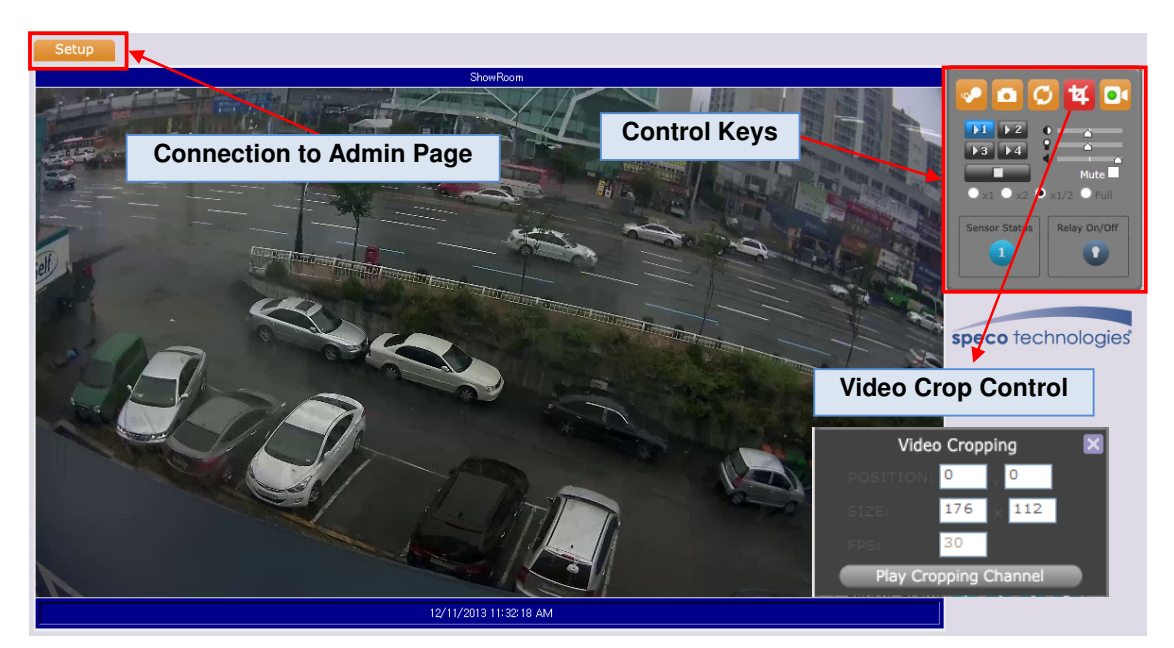

Fig. 3-1. Web Viewer-1

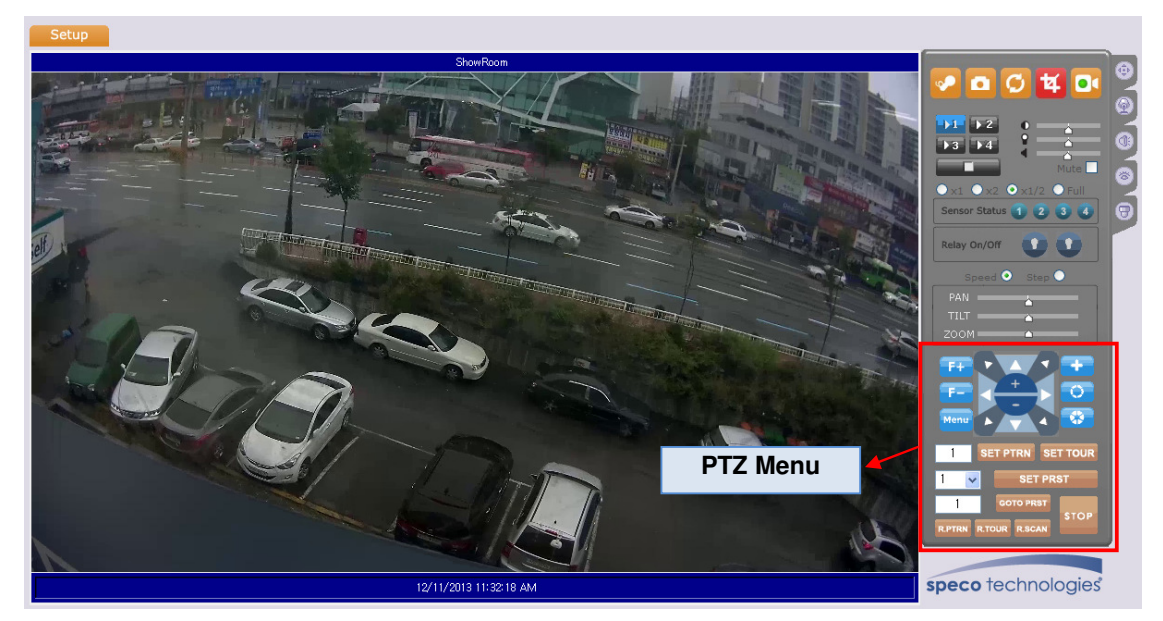

Fig. 3-1. Web Viewer-2

## 3.2. Buttons and Indicators of Web Viewer.

| Item                                  | Description                                                                |  |  |
|---------------------------------------|----------------------------------------------------------------------------|--|--|
|                                       | On/Off control of bidirectional audio communication. Bidirectional         |  |  |
|                                       | audio communication is enabled when highlighted.                           |  |  |
|                                       | If the microphone is not connected to PC to set up the bidirectional       |  |  |
| ✓                                     | audio, an error message is indicated and the temporarily stopped           |  |  |
|                                       | Intrage may occur.                                                         |  |  |
|                                       | "re-connection" to play the video.                                         |  |  |
|                                       | Capture a still video cut. Captured video is stored in the folder          |  |  |
|                                       | designated in [2.3. Basic Setup].                                          |  |  |
| Ø                                     | Rotate the video by 180°.                                                  |  |  |
| <b>•</b>                              | Start Crop Video.                                                          |  |  |
| 4                                     | Crop video is always transmitted through "Stream 4(Crop)".                 |  |  |
|                                       | Recording a live video. Recording video is stored in the folder            |  |  |
|                                       | designated in [2.3. Basic Setup].                                          |  |  |
| Video Cropping 🛛 🗙<br>POSITION: 0 , 0 | Set the coordinate of the top left corner of the crop video.               |  |  |
| SIZE: 176 × 112                       | Set the size and frame rate (frames/sec) of the crop video.                |  |  |
| FPS: 30                               | Maximum size is 352x240 and Maximum FPS is 30.                             |  |  |
| Play Cropping Channel                 | Click to start transmission of crop video on "Stream 4(Crop)".             |  |  |
| ▶1 ▶2                                 | Click on the button to connect to the channel. If crop video is            |  |  |
| ▶3 ▶4                                 | enabled, it is available through "Stream 4(Crop)".                         |  |  |
|                                       | Disconnect the video.                                                      |  |  |
|                                       | adjust contrast and brightness, it only applies on viewer.                 |  |  |
|                                       | The adjustment value is stored on the PC.                                  |  |  |
|                                       | Please refer to the [2.7 Video Setting] for video setting of the camera.   |  |  |
| Mute                                  | Volume control and audio mute control.                                     |  |  |
| ● x1 ○ x2 ○ x1/2 ○ Full               | Adjust the size of the video.                                              |  |  |
| 1 2 3 4                               | Shows the status of the sensor. Highlighted color indicates that the       |  |  |
| 1 1                                   | sensor is activated.                                                       |  |  |
| <b>^</b>                              | On/Off control of the relay. Highlighted color indicates that the relay is |  |  |
| <b>.</b>                              | "On".                                                                      |  |  |

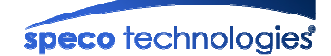

#### 3.3. Crop Video Setting

The position, size and the frame rate of the crop video can be set in the web viewer. The blue area in the figure below shows the crop window from a 1920x1080 image sensor. Set the position as (190, 179) and the size as the desired. After the setting, click on (Play Cropping Channel)) to start video transmission

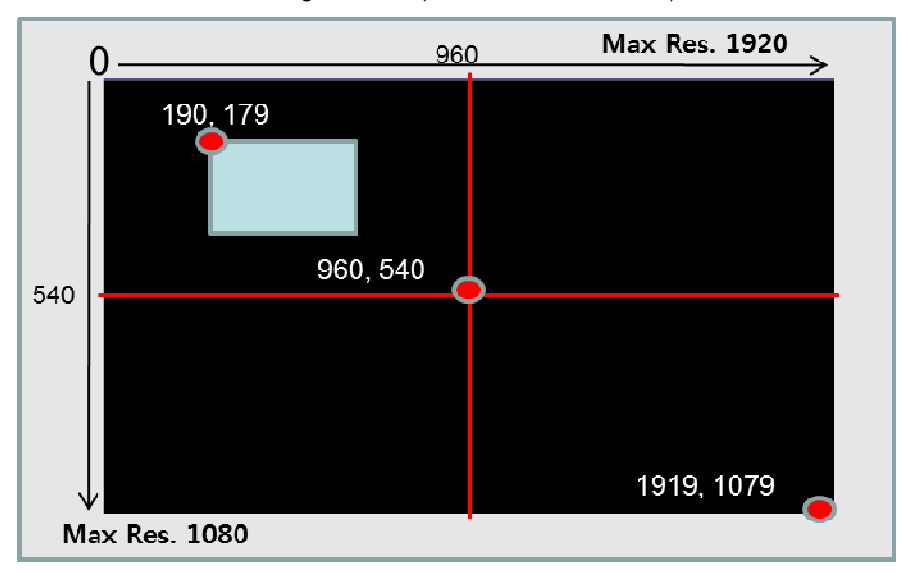

Fig. 3-3. Example of the Crop Window

Speco-NVR offers more advanced interface to the use of crop video. Please refer to the manual of Speco-NVR for the details.

#### 3.4. PTZ Control Menu

You can control the PTZ of PTZ-enabled product by using PTZ menu control buttons on the Web Viewer.

| Item | Description                                                               |
|------|---------------------------------------------------------------------------|
|      | Camera Position Control                                                   |
| +    | Pan/Tilt control                                                          |
|      | • Zoom In                                                                 |
|      | • Zoom Out                                                                |
| F+   | Focus on faraway point.                                                   |
| F-   | Focus on near point.                                                      |
|      | Enter into OSD menu for camera setting.                                   |
|      | In the OSD menu, use Up/Down buttons to navigate through the menu item on |
|      | the screen.                                                               |
| Menu | Depending upon the situations Left/Right buttons will perform one of the  |
|      | followings.                                                               |
|      | 1. Change parameter value in each submenu.                                |
|      | 2. Decrement/increment the numbered value.                                |

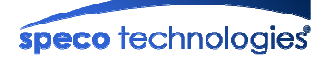

|           | 3. Go into lower level menu trees.                                                |
|-----------|-----------------------------------------------------------------------------------|
|           | 4. If clicked when the cursor is on "EXIT", upper menu will be activated or OSD   |
|           | menu mode will be finished.                                                       |
|           |                                                                                   |
|           | For more detailed information, refer to the product manual.                       |
|           | If the product can't support the OSD menu, "Menu" button is disabled.             |
|           | After activating this mode, the camera will move so that the clicked point on the |
|           | video is located at the center of the video display.                              |
|           | Left: Deactivated.                                                                |
|           | Right: Activated.                                                                 |
| 08        | Control the Iris.                                                                 |
| SET PTRN  | Set the Pattern for repeating the programmed movement.                            |
| SET TOUR  | Set the Tour for repeatedly moving to the designated preset.                      |
| SET PRST  | Set the Preset Position.                                                          |
| GOTO PRST | Move to the designated preset position.                                           |
| R.PTRN    | Perform the configured pattern.                                                   |
| R.TOUR    | Perform the configured tour                                                       |
| R.SCAN    | Perform the configured scan.                                                      |
| STOP      | Stop the currently performed command.                                             |

#### 1. Pattern Setting Procedure (Pattern is a recorded sequence of PTZ operation steps)

- a. Choose Number to be assigned as Pattern ID.
- b. Click "SET PTRN" button to start recording the pattern. The OSD menu will appear on the screen.
- c. Operate the camera using Pan/Tilt/Zoom Control.
- d. Click "SET PTRN" again to save the pattern.

#### 2. Tour Setting Procedure: (Tour is a series of Preset)

- a. Choose Number to be assigned as Tour ID.
- b. Click "SET TOUR" button to start tour setting. The OSD menu will appear on the screen.
- c. Choose preset number and Click "GOTO PRST".
- d. Repeat procedure "c" to assign a series of preset positions to the tour.
- e. Click "SET TOUR" again to save the tour.

#### 3. Preset Setting Procedure

- a. Choose Number to be assigned as Preset ID.
- b. Pan/Tilt/Zoom Control.
- c. Click "SET PRST" button to save the preset position.

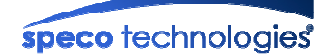

## < Detailed Setup >

| Item                                                                                                    | Description                                                                                                    |                                                                                                    |  |
|----------------------------------------------------------------------------------------------------|----------------------------------------------------------------------------------------------------|----------------------------------------------------------------------------------------------------|--|
| Tour       ●     Speed     ●     Dwell time       1 +     1     +     10     +                                   | You can change the setup of configured Tour<br>After you select the setting value of "Tour No. / Step No. / Setting Value"<br>in sequence, click the SET button to set. |                                                                                                    |  |
|                                                                                                    | You can ch                                                                                                    | ange the setting of configured Auto Scan in OSD Menu.                                                                                                    |  |
| Auto Scan<br>Auto Scan                                                                                           | →<br>→I                                                                                                    | Set the Start/End Point of Scan mode. The coordinate value<br>is displayed at the bottom of the screen. Scan area is<br>changed in accordance with the rotational direction setting<br>of endless. Out of the two scanning regions (narrow region<br>defined by small angle and wide region defined by large<br>angle). If counterclockwise direction was set, the scanning<br>covers the wide region, while the scanning covers narrow<br>region if clockwise direction was selected.<br><b>Note: Endless Function of OSD Menu should be Off.</b> |  |
|                                                                                                    | ک<br>ک                                                                                                    | Select the rotational direction of camera, when Endless Rotation is On.                                                                                                    |  |
|                                                                                                    | 8                                                                                                    | Activate/Deactivate the Endless Function.<br>The configured status can be checked only on OSD Menu.                                                                                                    |  |
|                                                                                                    | î                                                                                                    | Activate/Deactivate the Flickerless Function.                                                                                                    |  |
|                                                                                                    | <u>*</u>                                                                                                    | Activate/Deactivate the BLC Function.                                                                                                    |  |
|                                                                                                    |                                                                                                    | Activate/Deactivate the WDR Function.<br>This function is available on some specific products.                                                                                                    |  |
| 1 🕂 🗹 🖸                                                                                                    | •)                                                                                                    | Activate/Deactivate the DSS Function.                                                                                                    |  |
|                                                                                                    | <b>N</b>                                                                                                    | Reverse the Left/Right of Video.                                                                                                    |  |
|                                                                                                    | ×                                                                                                    | Reverse the Up/Down of Video.                                                                                                    |  |
|                                                                                                    | •                                                                                                    | When passing over the 90 degree as the limited point of Tilt operation, it will rotate the camera by 180 degree for continuous movement.                                                                                                    |  |
|                                                                                                    | ঽ                                                                                                    | Activate/Deactivate the Digital Zoom of Camera Module.                                                                                                    |  |
| <ul> <li>Aperture</li> <li>WhiteBalance</li> <li>Recover</li> <li>Day&amp;Night<br/>Mode</li> <li>SET</li> </ul> | Change the<br>Select the o<br>SET button                                                                                                    | e Setting Value of Camera Module.<br>category to change and select the Setting Value, then click on                                                                                                    |  |

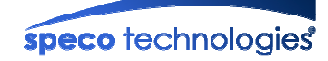

| O alarm1 ● alarm2<br>● alarm3 ● alarm4<br>input off ↓<br>action preset ↓ 1 ↓<br>SET | Designate or change the PTZ Operation against each Alarm Input.<br>Set the N.O. / N.C. as activation condition and select the PTZ Command<br>to perform accordingly, then press SET to save the setting value.                                                                                                 |                                                                                                    |  |
|-------------------------------------------------------------------------------------|----------------------------------------------------------------------------------------------------|----------------------------------------------------------------------------------------------------|--|
| ALARM ENABLE<br>ALARM DISABLE                                                       | Enable/Disable the Alarm.<br>For the Alarm Triggered operation, alarm should be enabled.                                                                                                    |                                                                                                    |  |
|                                                                                     | Add or Change the Setting of Privacy mask.<br>Select the number of the mask to set then click on SET. The Privacy<br>Setting is displayed on the Screen.                                                                                                    |                                                                                                    |  |
| Privacy<br>1 		 SET                                                                 | DISPLAY                                                                                                    | Display region for privacy mask.<br>Move or Adjust the position and size of privacy mask by<br>selecting MOVE and ADJUST.<br>To adjust the size, select ADJUST and press the Focus Far<br>per button, Adjust the size using PT Direction Key and |  |
|                                                                                     | SAVE                                                                                                    | You must save after changing any setting.                                                                                                    |  |
| Sector                                                                              | Change the area of Sector configured on OSD Menu.<br>The character strings displayed by the Sector function can be changed<br>only through OSD Menu.                                                                                                    |                                                                                                    |  |
| Clear<br>preset 👻 all 👻 CLEAR                                                       | Delete the settings for Preset, Tour, Pattern, Privacy, or Sector configured in the camera selectively or altogether.                                                                                                    |                                                                                                    |  |
| Display Camera ID Camera ID Coordinate SET                                          | Enable/disable display of Camera ID, Preset ID, Sector ID, and<br>Coordinate information.<br>Check/uncheck on small box at the left of each submenu, and then<br>press the SET button to configure.                                                                                                    |                                                                                                    |  |
| System lock<br>Password SET                                                         | Lock access to OSD Menu.<br>Enter password which is a number from 1 to 200. Then press SET<br>button. Activate/deactivate the System Lock by pressing the LOCK<br>button.<br>If you want to go into OSD Menu under the System Lock Status, you<br>need to perform Goto Preset to selected number for password. |                                                                                                    |  |
| RESET CAMERA                                                                        | Restart the Camera Module and start operation.                                                                                                    |                                                                                                    |  |

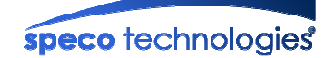

## 4. Troubleshooting and Tips

#### 4.1. Troubleshooting after installation

## 4.1.1. Neither channel name nor video is shown up and eventually timeout message is shown up.

1. Check the power and network connection of device.

To check if the network is properly operating, open the browser and try to connect to any server.

#### Example) http://www.google.com

Or open the MS-DOS Prompt and type the following

#### ping www.google.com

Then press Enter. If you see the "Reply from ..." message it means that the network is working properly. To check if the device is connected, open the MS-DOS Prompt and type the following

### ping [the IP of the server] Example) ping 192.168.1.112

If you see the "Reply from ..." message, it means that the server is properly connected.
 If you do not see a Reply message, check if the network cable and power cable are properly connected.

| 2                                                                                                    |
|----------------------------------------------------------------------------------------------------|
| ■ C:\WINDOWS\System32\Cmd.exe                                                                                                    |
| Microsoft Windows XP [Version 5.1.2600]                                                                                           |
| C:#Documents and SettingsWsuperman>ping 172.16.42.51                                                                              |
| Pinging 172.16.42.51 with 32 bytes of data:                                                                                       |
| Request timed out.<br>Request timed out.<br>Request timed out.<br>Request timed out.                                              |
| Ping statistics for 172.16.42.51:<br>Packets: Sent = 4, Received = 0, Lost = 4 (100% loss<br>C:WDocuments and SettingsWsuperman>_ |
|                                                                                                    |
|                                                                                                    |

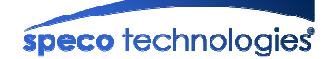

## 4.1.2. The name of the server is shown but no video is available (Only the Frame of Web Vie wer)

- > In this case, network connection is not a problem. Please do the followings:
  - Check whether the video is properly applied into the product.
  - Check whether there is firewall between the product and the client and check whether the network is NAT type.
  - Connect to the product through TCP. (Actually only TCP is available presently)
  - If the network type is NAT, "port mapping" should be done. The NAT server will send the packet through specific port to the product through "port mapping". IP sharing device has the "port mapping" function in general. Details of the procedure can be found from the manual of the IP sharing device.

#### 4.2. Troubleshooting after successful connection to the device

#### 4.2.1. Video movement is slow

In Basic Setup of Admin Page, lower the "Quality". High quality means more data. You can also set the "Max. upload rate" to higher value. But this value must be lower than the maximum upload speed of your network. For example, if the maximum uploading bandwidth of the network is 400Kbps, set the total "Max. upload rate" as 384Kbps. If you set it higher, the video image can be corrupted with artifacts.

Ask your network manager or ISP for maximum uploading bandwidth of the network.

#### 4.2.2. The image is dull and I see green, pink dots

> This could be caused by performance limitation of the PC. Do not run too many programs while running viewer program. The other reason could be missing data in the transmission from the device.

#### 4.2.3. Mosaic phenomenon

Mosaic phenomenon occurs when not enough network bandwidth is available considering the resolution and frame rate of the video.

Example is 704x480 video with low Max. upload rate.

Users are recommended to adjust resolution and frame rates to lower values for lower bandwidth network